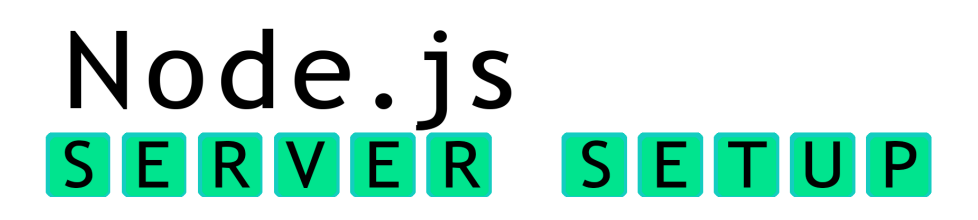

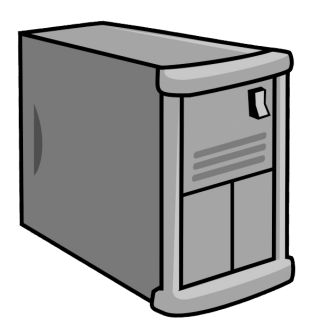

Building your own production server.

- Host custom application from localhost on your computer. (local environment)
- Host custom application on a static domain name. (production environment)

This book would not be possible without your Patreon support.

Support me on Patreon, for only 1/month and get \*all of my books for free.

#### www.patreon.com/js\_tut

(Sign up to get \*all of my the books including all future releases! But also if you want to support my mission to give away 1,000,000 in product value for free to entire **#100daysofcode** community by end of 2019, including you!)

| Title:     | Node.js – Server Setup                      |
|------------|---------------------------------------------|
| Edition:   | I – XXXXX XX, 2019                          |
| Genre:     | Software                                    |
| Publisher: | Learning Curve Books                        |
| Imprint:   | Independently published                     |
| ISBN:      | Not Yet Available                           |
| Author:    | Greg Sidelnikov (greg.sidelnikov@gmail.com) |

Editors, volunteers, contributors: Grace Neufeld.

Primary purpose of **Learning Curve Books** publishing company is to provide *effective education* for web designers, software engineers and all readers who are interested in being edified in the area of web development.

This edition of **Node.js** – **Server Setup** was created to speed up the learning process of setting up the JavaScript-based Node server for building your own applications.

For questions and comments about the book you may contact the author or send an email directly to our office at the email address mentioned below.

#### Special Offers & Discounts Available

Schools, libraries and educational organizations may qualify for special prices. Get in touch with our distribution department at **hello@learningcurvebook.net** 

# Learning Curve Books

**Learning Curve Books** is trademark of Learning Curve Books, LLC – an independent book publisher. License is required to distribute this volume in any form regardless of format. All graphics and content is copyright of Learning Curve Books, LLC. unless where otherwise stated.

#### ©2018 – 2019 Learning Curve Books, LLC.

# Node.js

| 1 | basł  | 1.exe                                 | 1  |
|---|-------|---------------------------------------|----|
|   | 1.1   | Migrating From Apache to Node         | 2  |
|   | 1.2   | Node Libraries and Frameworks         | 2  |
|   | 1.3   | Running Node Server                   | 2  |
| 2 | Insta | allation                              | 3  |
|   | 2.1   | Мас                                   | 4  |
|   |       | 2.1.1 apt install nodejs              | 4  |
|   | 2.2   | Windows                               | 5  |
|   | 2.3   | Installing Node on Windows            | 5  |
|   | 2.4   | Configuring Node Server Globally      | 7  |
|   | 2.5   | Enable Node To Run From Any Directory | 9  |
|   | 2.6   | Exit from Node                        | 11 |
|   | 2.7   | Congratulations!                      | 11 |
| 3 | Run   | ning Applications                     | 13 |
|   | 3.1   | Project Home Directory                | 14 |
|   | 3.2   | Running a file via Node               | 14 |
|   | 3.3   | The process Object                    | 16 |
|   |       |                                       |    |

|   | 3.4  | Adding  | g Packages To index.js                  | 17 |
|---|------|---------|-----------------------------------------|----|
|   | 3.5  | Next S  | Steps                                   | 18 |
|   | 3.6  | Runnir  | ng Application Server Continuously      | 19 |
|   | 3.7  | Congra  | atulations!                             | 20 |
|   | 3.8  | Serving | g Files Continuously                    | 22 |
| 4 | Buil | ding T  | he API                                  | 25 |
|   | 4.1  | Buildir | ng Endpoint API                         | 26 |
|   |      | 4.1.1   | Integrating API class into our server   | 27 |
|   | 4.2  | Install | NPM MySQL Module                        | 28 |
|   |      | 4.2.1   | Installing MySQL Server                 | 28 |
| 5 | Sett | ing Up  | MySQL Server                            | 29 |
|   |      | 5.0.1   | Install MySQL Server Locally on Windows | 29 |
|   |      | 5.0.2   | Install MySQL Server on Ubuntu          | 30 |
|   |      | 5.0.3   | Show Existing Databases                 | 33 |
|   |      | 5.0.4   | Creating A New Database                 | 34 |
|   |      | 5.0.5   | Creating A New MySQL User               | 35 |
|   |      | 5.0.6   | Make MySQL Open For Remote Access       | 36 |
|   | 5.1  | Table   | Specimen                                | 40 |
|   |      | 5.1.1   | Bird's Eye View                         | 42 |
| 6 | Add  | ing My  | SQL to api.js                           | 43 |
|   | 6.1  | Asyncl  | hronous Back-End Problem                | 45 |
|   | 6.2  | Nestin  | g Queries                               | 46 |
|   | 6.3  | Handli  | ng Many Connections                     | 46 |
|   | 6.4  | Execut  | ting A MySQL Query                      | 49 |

NODE.JS

7

|      | 6.4.1   | Promises                     | 49 |
|------|---------|------------------------------|----|
|      | 6.4.2   | The Round-trip Pattern       | 50 |
|      | 6.4.3   | MySQL Promise Function       | 51 |
| 6.5  | Endpo   | oint API Architecture        | 52 |
| 6.6  | Helper  | r Functions                  | 53 |
| 6.7  | Sendin  | ng POST Data To API Endpoint | 55 |
| 6.8  | Stream  | ning POST Data               | 56 |
| 6.9  | Compl   | lete Source Code             | 59 |
|      |         |                              |    |
| Buil | ding So | callable Applications        | 61 |
| 7.1  | Moving  | g To RAM                     | 62 |
| 7.2  | Handle  | e Server Clean Up            | 62 |
| 7.3  | Master  | r and Stage Servers          | 63 |
|      |         |                              |    |

#### What Is A Server?

Just like a server at a restaurant serving a meal, a computer server is something that serves files over the network via a dedicated IP address.

For many people server setup and configuration are some of the least exciting parts about being a software developer.

To those who have propensity toward back-end development, it might be the holy grail of how the application actually works.

To front-end developers, it's a black box that generates console errors.

If you want to work for a start-up company as a back-end engineer, having deep knowledge of how servers work is required experience. But even if you are a frontend developer, knowing how to set up a server will expand your skill set and might increase chances of getting that software job you want. It can only be a plus.

In this day and age it is not uncommon for front-end developers to know how to work with servers. You're only gaining if you learn how to set up your own server.

I also think that servers can be exciting for those with entrepreneurial mindset – it gives you the power to build your own custom applications. Nothing is more thrilling than having ability to launch the child of your imagination into the world.

But all deep knowledge starts with getting familiar with the fundamentals.

#### Node Server

Setting up a Node server can be broken into three parts: 1] **installation**, 2] adding modules and other dependencies using a **manifest file**, and 3] writing the minimum required code in main **index.js** file to launch and run the server.

In this book we will go through each step explaining everything you need to know to get started with 0 knowledge from absolute scratch.

This book contains examples you can simply *copy and paste* into **Terminal** on Mac or **cmd** on Windows, but I encourage you to type them in manually. It's the only way to get better at the **command line** – the skill that makes you a much more productive software developer.

You might need to get a web host to deploy your server online but the process is the same on localhost as it is elsewhere. It's just the hosted solution will additionally route your server's localhost environment to your browser via IP address.

# Chapter 1

### bash.exe

Did you know that starting with Windows 10 you can work in Linux bash directly from your Windows computer? There is a **bash.exe** you can run:

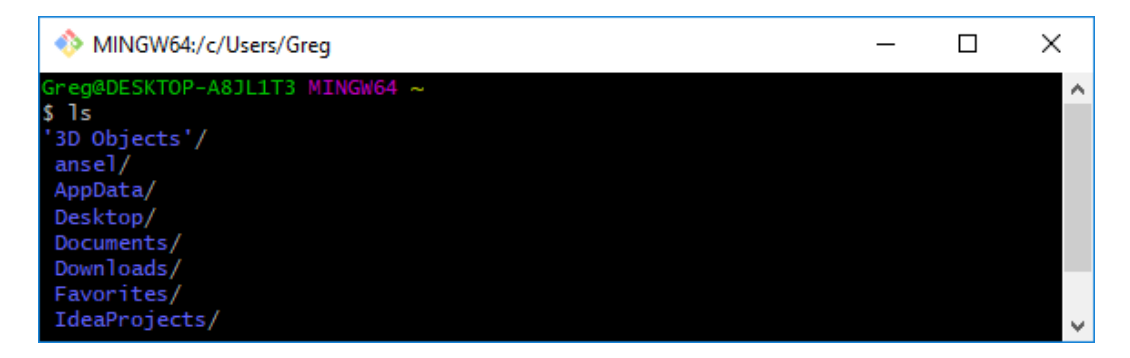

Figure 1.1: Running Linux Is (list directory contents) command on Windows.

You can run any Linux command on Windows this way.

In this book we will explore installing Node on Mac, Windows and Linux.

The rest of commands like **npm install package\_name** (to install a node package with Node Package Manager) or **node index.js** (to run **index.js** on Node server) are the same on all operating systems.

### 1.1 Migrating From Apache to Node

Many people are still working with PHP servers. I love Apache and PHP but hate to say that this setup is becoming obsolete. There are good reasons for this. Node servers are used by companies to run libraries like React, which speeds development of the UI components by a large %, but Node is better even for solo developers.

In the past you dispatched **jQuery.ajax** or **fetch** calls to scripts written in **PHP**. This means that just to perform a simple action, you had to know two languages!

Having JavaScript on both front and back-end is magical. Also, Node is generally much faster than an Apache/PHP server. Once you set up a Node server and build your first application, you will never want to go back.

### **1.2 Node Libraries and Frameworks**

It's tempting to just install a library or a framework with one command in Terminal or cmd (on Windows) and watch your application magically appear in your browser at localhost or a dedicated IP address.

But that is neither learning nor gaining experience. When errors creep up, you may not understand what hit you.

In this book, we will walk through the process step by step, without the help of *unnecessary* modules, libraries of frameworks.

If we can only narrow down on what the key issues are and avoid common pitfalls, I think the process of setting up a server can be fun and exciting!

## 1.3 Running Node Server

There is really one way of running a node server, regardless of whether you are doing it on **localhost** or on a hosted cloud server. If you learn how to set it up on localhost, you will know how to set it up elsewhere. The process is identical.

We'll go through both cases, including the minimum web hosting server setup.

# Chapter 2

### Installation

There are 3 things you should worry about when installing a Node server:

1. Choosing to install Node **globally** on your Operating System or making it **local** to a project directory on your hard drive. We'll take a look at which way is better.

2. Configuring **package.json** manifest file – it is automatically created by Node installation, but it's nice to know how it actually works, so we'll break it down.

3. Understanding **node\_modules** – the default directory where all Node modules are downloaded when you install them from command line.

If you can understand these 3 key things about Node server, you're making a huge step toward getting better at back-end development with JavaScript. So we'll take a look at each one in the remainder of this book.

# 2.1 Mac

You might want to start learning how to install programs from the command line.

Mac & Linux may have different program installation managers. On OSX you generally use **brew**, **yum** or **port** (See macports.org) command. On Linux it's either **apt-get** or more commonly just **apt**. Your should probably use **apt**.

The reason for so many ways to install packages on Linux-based OS'es is due to many open-source distributions (Debian, Ubuntu, Fedora, Arch, CentOS...etc.,) each in own unique flavor and version history.

Technically, you can also use **apt** on Mac OSX, if it's available. (It should be.)

If you already have **apt** but you want **brew** – which some find to be better – on your OSX, run **apt install linuxbrew-wrapper** 

Now you can use **brew** to install packages such as **nodejs**, for example:

Just run brew install nodejs to install Node in Terminal on OSX.

To do the same on Linux use **apt-get install nodejs** in bash.

Or simply **apt install nodejs** in bash. There are minor differences between **apt** and **apt-get**, you can use either one. But **apt** is considered better.

You can also try apt install nodejs in bash. And this is my preferred way.

#### 2.1.1 apt install nodejs

On Linux-based systems these commands install a package or program locally on your computer, much like running a GUI-based installer on Windows.

All that happens is locating, downloading and copying program files to a directory on your hard drive.

After installation of packages such as **nodejs** and **mysql** you usually have to configure and run them. We'll go over the process in this book!

### 2.2 Windows

To get started on Windows, hold Window-key and press R.

Type **cmd** and hit Enter in the box that appears.

The command line window will open, and it looks similar to this:

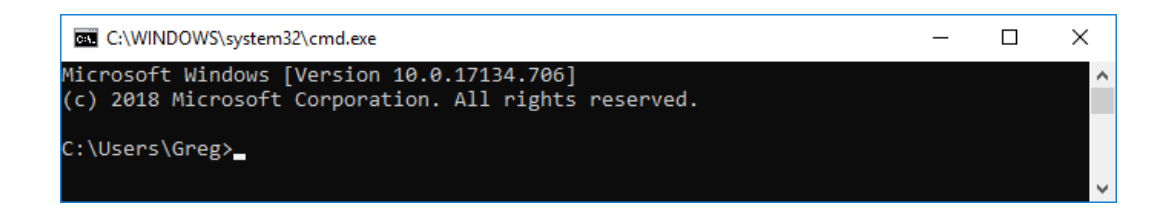

To see if node is already installed, type **node** and hit Enter:

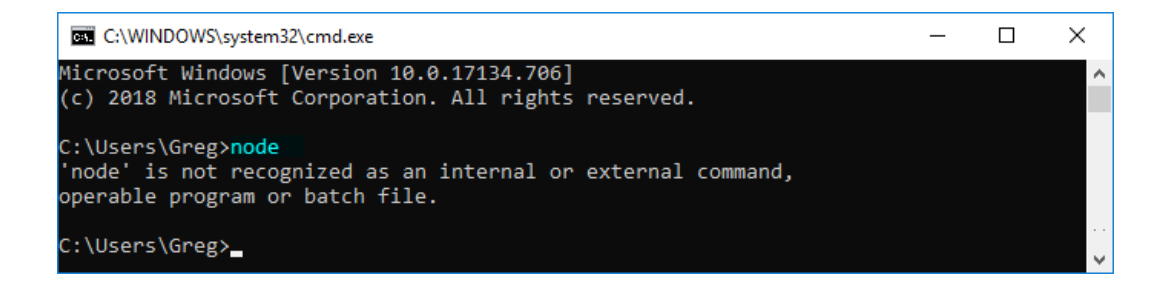

In this case I don't have node installed, so let's get started!

### 2.3 Installing Node on Windows

Some older laptops or PCs might still be 32 bit. So, if you're not sure, run the following command in the **cmd** window: **wmic os get osarchitecture** 

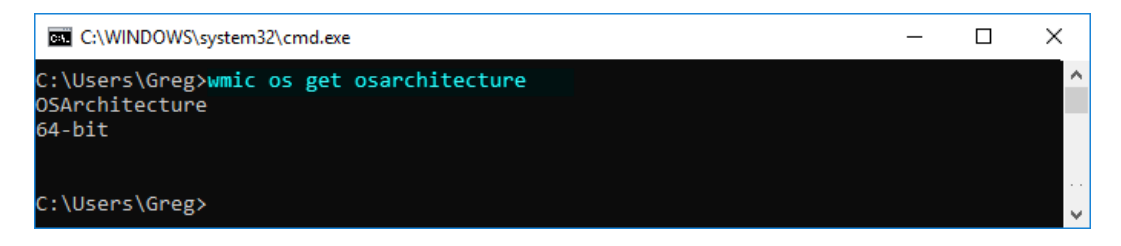

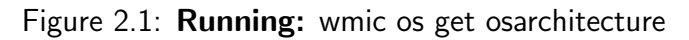

Looks like my computer is 64-bit, just as I thought!

To install Node on Windows, first head over to the official Node website:

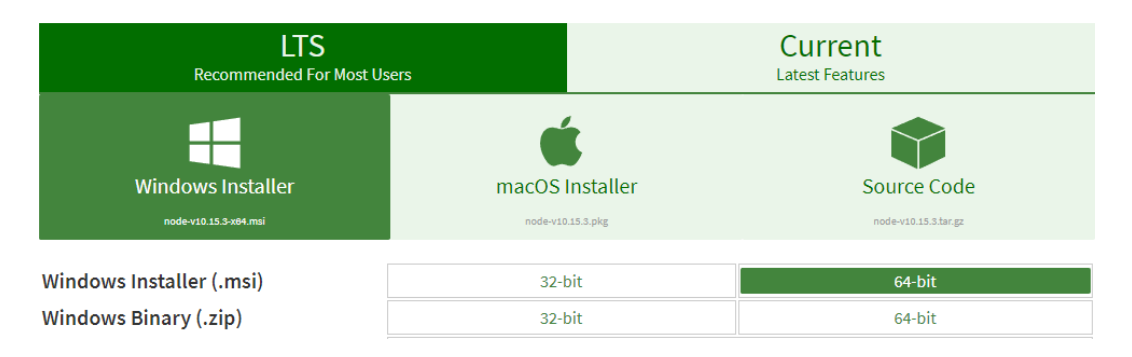

Figure 2.2: URL: https://nodejs.org/en/download/

Just choose Window Installer and 32-bit or 64-bit version. I chose 64-bit one, because my computer is 64-bit. Yours is too, most likely.

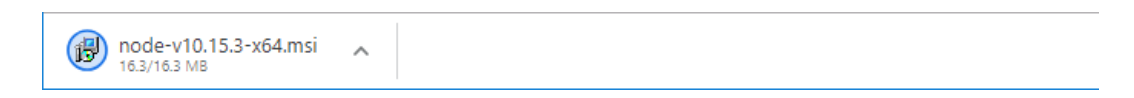

Figure 2.3: Click on the downloaded file (I am using Chrome browser here.)

This will begin the Windows installation process. Just click **Next** everywhere.

| 🖟 Node.js Setup                                                          | - |     | ×    |
|--------------------------------------------------------------------------|---|-----|------|
| Destination Folder<br>Choose a custom location or click Next to install. | r |     | ¢    |
| Install Node.js to:<br>C:\Program Files\nodejs\<br>Change                |   |     |      |
| <u>B</u> ack <u>N</u> ext                                                | t | Car | ncel |

Figure 2.4: I chose default path C:\Program Files\nodejs

### 2.4 Configuring Node Server Globally

Sometimes you want to be able to call **node** command from any location on your hard drive. Many developers do this because they want to run **node** command from anywhere on their hard drive. Just like I did in the previous example.

So now that we installed Node with the Windows installer, we should be able to run **node** command from command line, right?

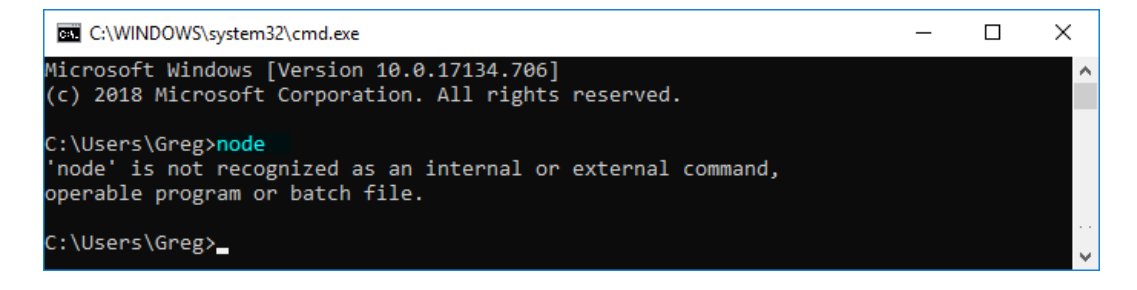

Wrong.

We still can't launch node globally.

In order to run the **node** command, you have to be in the directory in which Node was installed, because that's where **node.exe** executable file is.

Earlier we installed node into C:\Program Files\nodejs

Navigate to that directory by typing: cd C:\Program Files\nodejs

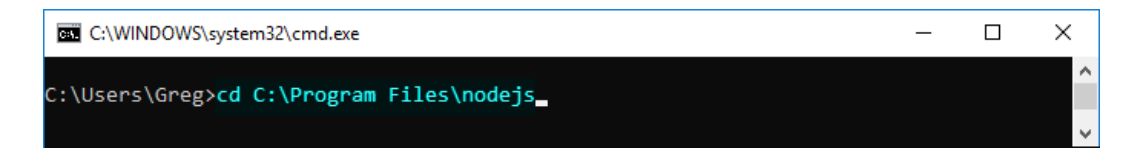

Now that we're there, execute **node** command:

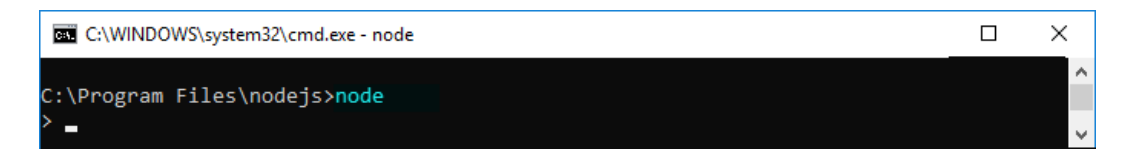

Your cursor will turn to right bracket  $>_-$ 

This means node server is running and awaiting your JavaScript code!

Type console.log("Hello there."), to see that Node server works (almost) just like your regular JavaScript console in Chrome. That's because Node server runs on the same JavaScript engine (V8) used in Chrome (with just a few minor distinctions.)

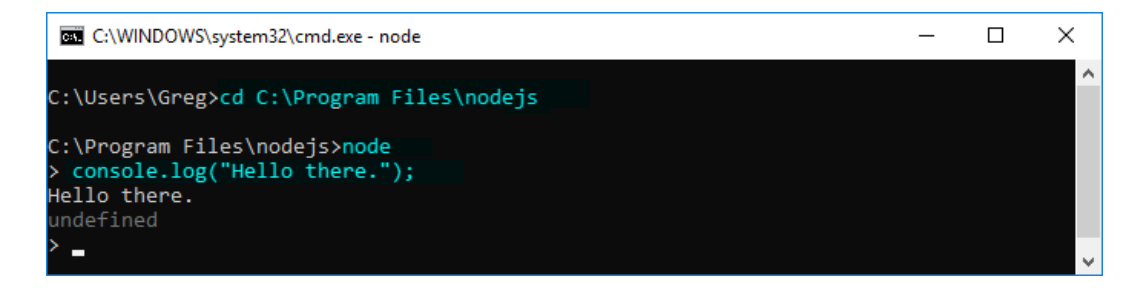

This means that we can launch node and execute JavaScript code. You can feed node an **index.js** file to execute, instead of typing the code live in the **cmd** program. We'll take a look at that in just a moment.

#### 2.5 Enable Node To Run From Any Directory

In previous section we ran some JavaScript code on an instance of a node server.

But if you create new projects, it's likely they will be located in different folders like **C:**\develop\my\_app and as we had just seen we cannot run node outside of its installation folder by default.

The solution is to include path to **node.exe** to your **Environment Variables**.

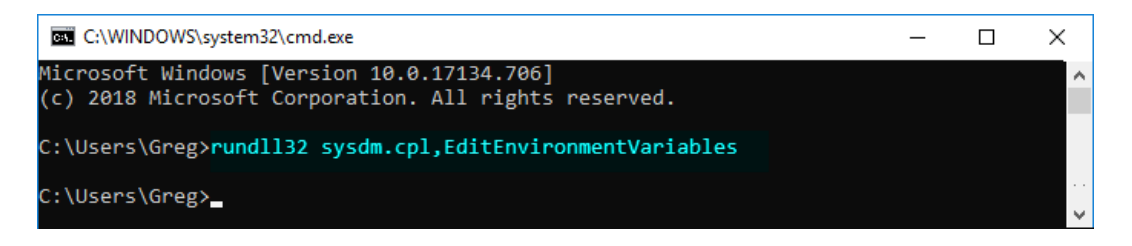

Figure 2.5: Running: rundll32 sysdm.cpl,EditEnvironmentVariables

Running command **rundll32 sysdm.cpl,EditEnvironmentVariables** will crack open Windows system variable editor:

| Variable         | Value                                                        |
|------------------|--------------------------------------------------------------|
| OneDrive         | C:\Users\Greg\OneDrive                                       |
| OneDriveConsumer | C:\Users\Greg\OneDrive                                       |
| Path             | C:\Users\Greg\AppData\Local\Microsoft\WindowsApps;C:\Users\G |
| TEMP             | C:\Users\Greg\AppData\Local\Temp                             |
| тмр              | C:\Users\Greg\AppData\Local\Temp                             |
|                  |                                                              |

Figure 2.6: Upper half of **Environment Variables** window.

In the *upper* box of **Environment Variables** window (where it says user variables for **YourUserName**) click on **Path** and click **Edit...** button.

In next window, click **New** and type **C:\Program Files\nodejs** on a new line:

| Edit environment variable                         | ×              |
|---------------------------------------------------|----------------|
|                                                   |                |
| C:\Users\Greg\AppData\Local\Microsoft\WindowsApps | New            |
| C:\Users\Greg\AppData\Local\GitHubDesktop\bin     |                |
| %USERPROFILE%\AppData\Local\Microsoft\WindowsApps | Edit           |
| C:\Users\Greg\AppData\Local\atom\bin              |                |
| C:\Users\Greg\AppData\Roaming\npm                 | Browse         |
| C:\Program Files\nodejs\                          |                |
|                                                   | <u>D</u> elete |

Figure 2.7: Upper half of **Environment Variables** window.

Click **OK**, then click **OK** again on underlying window.

That's it! Now we can run node from anywhere on the hard drive:

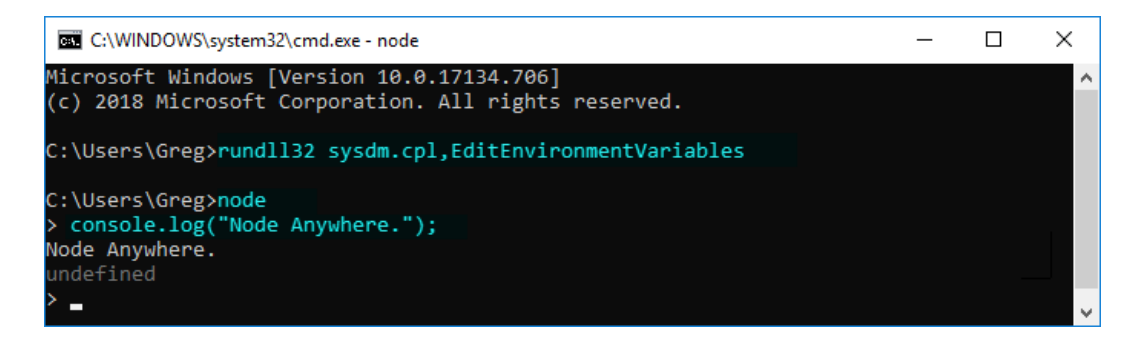

Figure 2.8: Now you can run node from anywhere.

Type **node** then type **console.log("Node Anywhere.")** and watch output.

The function **console.log** returns **undefined** because it is not an expression. If you want to learn more about JavaScript, check out JavaScript Grammar (**www.javascriptgrammar.com**) for a free copy.

## 2.6 Exit from Node

After entering some JavaScript, we're still stuck in Node.

To exit, hold **Ctrl** and press **C** key two times in a row.

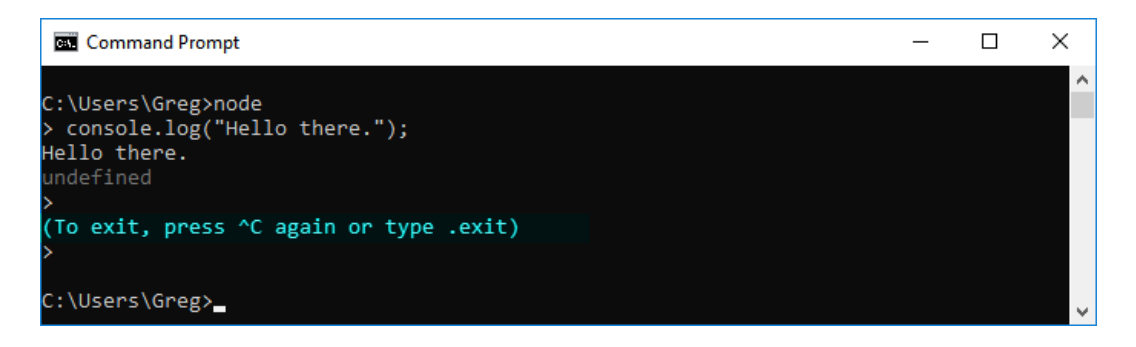

## 2.7 Congratulations!

You have just installed Node on your computer.

# Chapter 3

## **Running Applications**

So far we only installed a dormant **node.exe** on the hard drive.

But how do we actually run our own application that serves **index.html** or any other file on the system when the browser makes a request to it?

We'll get to that in just a moment. But first, let's set up our **project directory**. It can be located anywhere on your computer – choose wisely.

### 3.1 **Project Home Directory**

This is my favorite part. We're going to choose where our Node application is going to live on the hard drive.

I know we installed Node globally on the Operating System, but the project will usually be located in a local folder, like  $C:\app$ 

Let's navigate to **C**:\ drive using **cd C**:\ command:

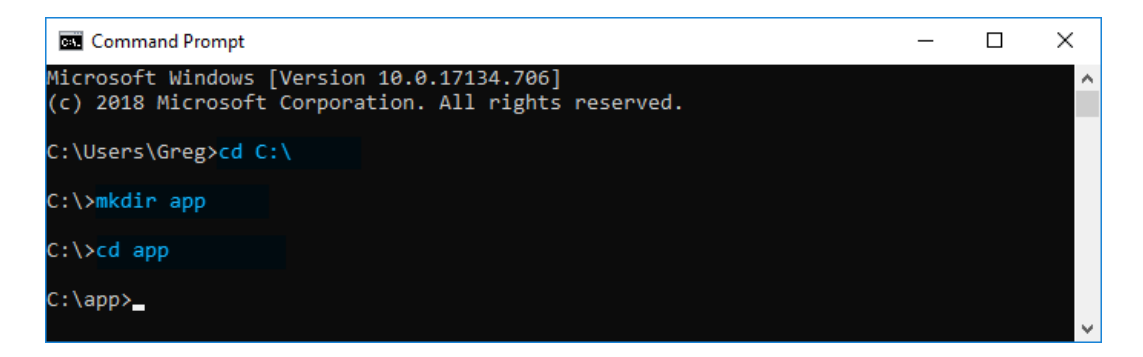

Then, use **mkdir app** to create new directory **C**:\**app** and enter it with **cd app**.

#### 3.2 Running a file via Node

Instead of typing all the code on the command line, we can pass a JavaScript file for node to execute. Let's create our first file containing some basic JavaScript.

Create new file index.js as in C:\app\index.js and type following in it:

```
001 console.log(process); // Output native Node process object
```

You don't have to import or require any modules to use **process** object.

It is available in the module scope of your application by default.

Let's run our **index.js** file via node to see what happens. Make sure you are in **C:**\**app** and type the following command in **cmd**:

C:\app>node index.js

Figure 3.1: Run: node index.js

node index.js must be executed from same folder where you have index.js file.

The only reason we can run **node** (actually **node.exe**) from this folder is because we added its installation path to our environment variables in an earlier step. So if you get an error, make sure to complete that step first!

This runs the single line of code **console.log(process)** from our **index.js** script.

See the output on the next page.

### 3.3 The process Object

In our index.js console.log(process) outputs the contents of process object:

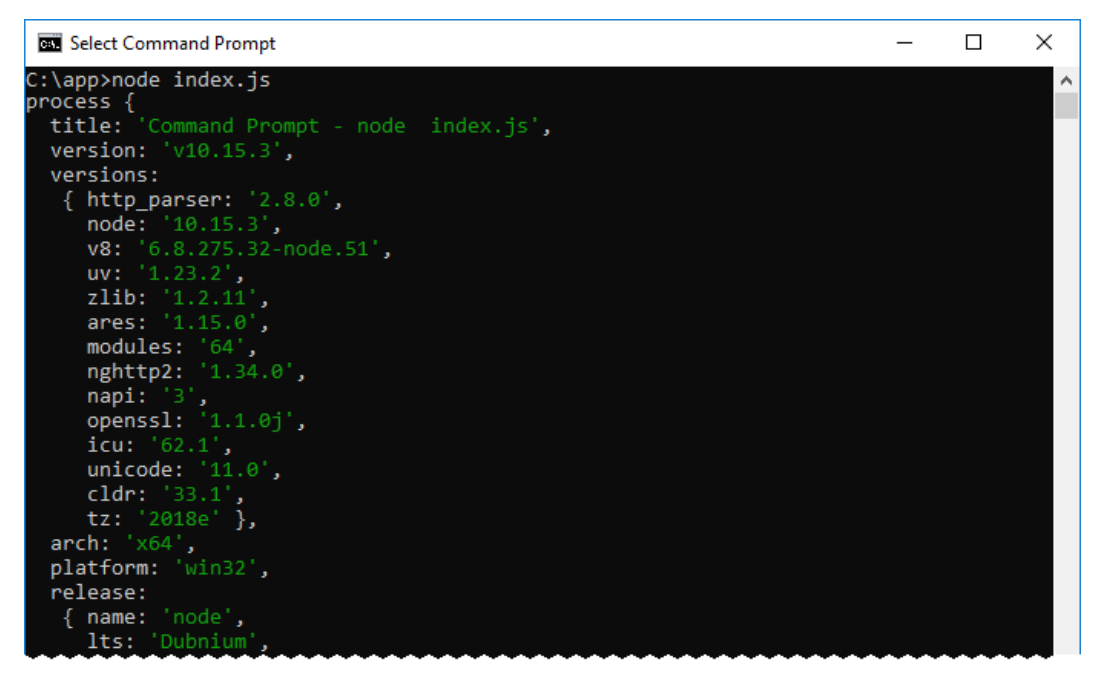

#### Hundreds of other configuration properties

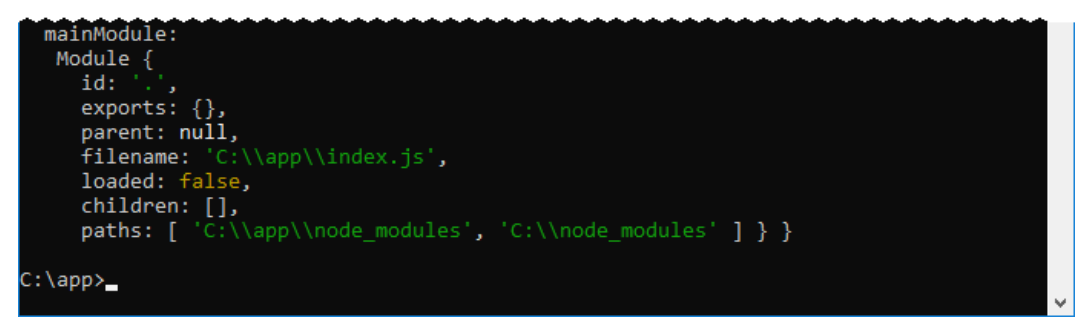

Figure 3.2: Printing out contents of process object.

This Node **process** object contains all kinds of useful configuration properties. For example **process.versions.v8** tells you V8 engine version it's running on.

## 3.4 Adding Packages To index.js

Node comes with about 349 packages by default. They are also called modules.

Modules are stored in your node installation folder (C:Program Files, node is in our case) under node\_modules.

You might also find them in **nodejs**\**npm** folder:

C:\Program Files\nodejs\node\_modules\npm\node\_modules\

In browser-side JavaScript code, you can use **import / export** keywords. But in addition to that, in node you can use **require** keyword to add useful modules to your app from the main NPM repository.

Node assumes **path** module exists in **node\_modules** directory. If not, you can install it with **npm** (*node package manager*) by running: **npm install path** 

The package called **path** gives us ability to work with URL paths in an easier way.

Once included **path.extname** method can parse extension part of a filename from a string. This is a frequent need in server-side programming:

```
001 let path = require('path');
002
003 let ext = path.extname('index.js');
004
005 console.log(ext); // outputs '.js'
```

Update index.js file with above code and run node index.js command:

C:\app>node index.js

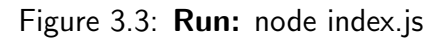

| Command Prompt       | _ | × |
|----------------------|---|---|
| c:\app>node index.is |   | ^ |
| .js                  |   |   |
| c:\app>_             |   | ~ |

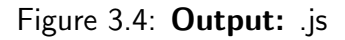

## 3.5 Next Steps

We've just experimented with running JavaScript files with node, imported a package, and ran a method. You can run any valid JavaScript file this way.

But there is still a problem. After executing **index.js** the **node** process quits, and control is given back to **cmd**. This won't help us run our application server. We need to build something that **runs continuously** so we can serve a file every time someone will access our server from their browser.

### 3.6 Running Application Server Continuously

To continuously listen for connections we need to write server code in **index.js**. But don't worry, the bare bones version is not as difficult as it may sound.

Adding let http = require("http") to the very top of index.js is the first step.

When you assign a variable to a package name this way, we make **http** variable point to the default object defined in that package. Most packages export a single object this way, with all the properties and methods already attached to it, so we can start using them, without worrying how they were implemented!

Likewise, the **http** object can be used to start listening for requests.

Calling **http.createServer** makes our node program **enter listening state**. How this actually works internally is tied to how your Operating System implements socket connections. But to get started quick we don't need to think about that.

```
001 let http = require('http');
002
003 const ip = '127.0.0.1'; // localhost
004 const port = 3000;
005
006 http.createServer(function(request, response) {
007 console.log('request ', request.url);
008 }).listen(port, ip);
009
010 console.log('Running at http://' + ip + ':' + port + '/');
```

Figure 3.5: The bare-bones Node server.

Copy code above into **index.js** and let's run it via **node index.js** command:

C:\app≻node index.js

Note that we used **127.0.0.1** (It is the same as **localhost**) with port **3000**.

## 3.7 Congratulations!

There is now a back-end server running from your computer.

Still don't believe me? Keep **cmd** window open and paste **http://127.0.0.1:3000** into your browser's Address Bar. I just did that 3 times and here is the server receiving the requests:

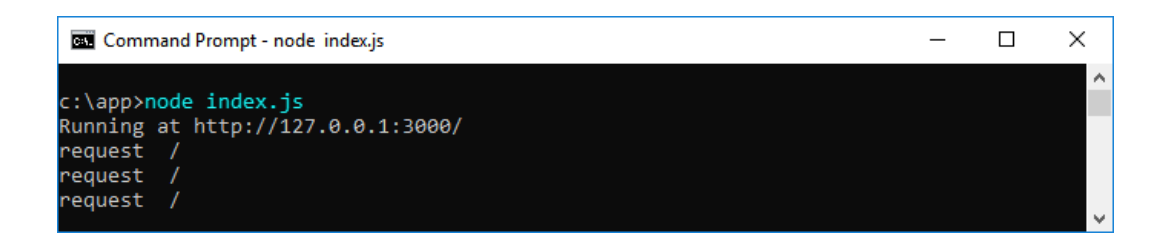

The request shows up as / because we're accessing just the IP address. It maps to the root directory of our application.

Now enter http://127.0.0.1:3000/index.html and watch cmd window:

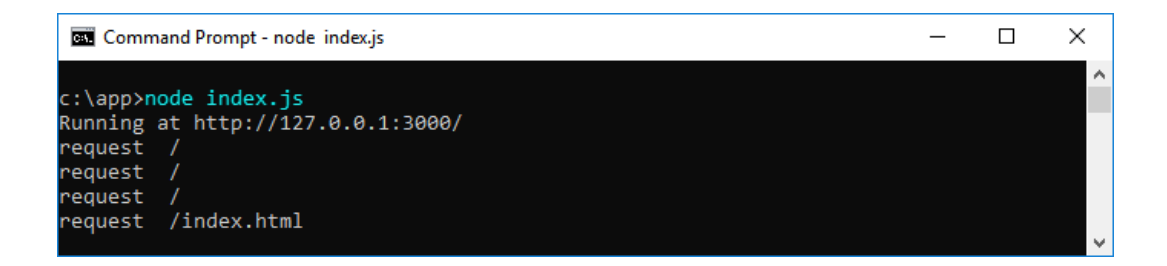

The file **index.html** doesn't even exist yet. All we do is intercept incoming requests and print them out.

Because we are not sending anything at all back to the browser, you will be stuck on this page "waiting for 127.0.0.1...":

#### 3.7. CONGRATULATIONS!

| ົ 127.0.0.1                               | × +                           | - | đ | × |
|-------------------------------------------|-------------------------------|---|---|---|
| $\leftarrow \rightarrow \times \triangle$ | (i) 127.0.0.1:3000/index.html |   | ☆ | : |
| Waiting for 127.0.0.1                     |                               |   |   |   |

Now you know what happens when you try to go to a website and that little note in the lower left corner appears!

The bar is spinning and it's only a matter of time until you get the following:

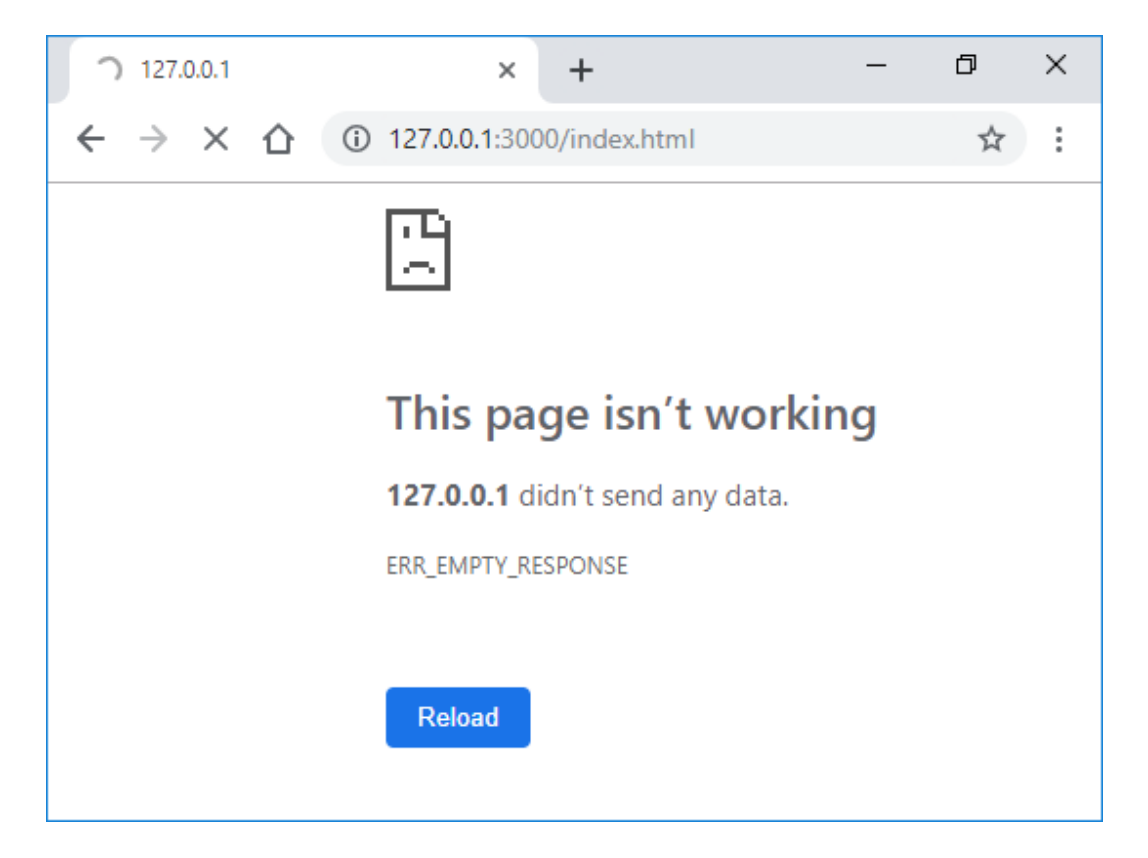

Request timed out. But you can terminate the server yourself with Ctrl + C:

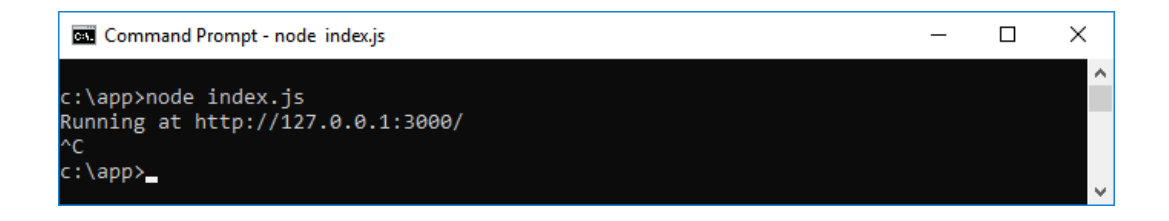

Every time you want to terminate the server manually use this combo. This can become useful if your server is stuck in an infinite loop or processing a long script.

### 3.8 Serving Files Continuously

We've just set up our Node server to listen to URL requests.

To actually serve the requested file, we need to write additional code.

```
001 let http = require('http'); // gives us http
                                // gives us fs
002 let fs = require('fs');
003 let path = require('path'); // gives us "string".pathext()
004
005 const ip = '127.0.0.1'; // or domain IP
006 const port = 3000;
                                 // or 80
007
008 // Create server using http module, and wait for response:
009 http.createServer(function(request, response) {
010
011
     // Print request object, just for fun
      console.log('request ', request);
012
     // Add . to URL to convert it to local file path
013
014
      let file = '.' + request.url;
     // Redirect / to serve index.html
015
      if (file == './') file = './index.html';
016
017
     // Extract requested file's extension
      let extension = String(path.extname(file)).toLowerCase();
018
     // Define acceptable file extensions
019
020
      let mime = { '.html': 'text/html' }
      // If requested file type is not in mime, default
021
      // to octet-stream which means "arbitrary binary data."
022
023
      let type = mime[extension] || 'application/octet-stream';
024
025
      // Read the file from the hard drive
026
      fs.readFile(file, function(error, content) {
027
        if (error) {
028
          if (error.code == 'ENOENT') {
            fs.readFile('./404.html', function(error, content) {
029
              response.writeHead(200, {'Content-Type': type});
030
              response.end(content, 'utf-8');
031
032
            });
033
          } else {
            response.writeHead(500);
034
035
            response.end('Error: ' + error.code + '\n');
036
            response.end();
          }
037
        } else {
038
          response.writeHead(200, { 'Content-Type': type});
039
          response.end(content, 'utf-8');
040
041
        }
      });
042
043
044 }).listen(port, ip);
045
046 // Display server is running message
047 console.log('Running at ' + ip + ':' + port + '/');
```

Update index.js with code from above and request **127.0.0.1:3000/index.html** or **localhost:3000/index.html** from your browser again.

If **index.html** exists in the root directory of your project  $(C:\project (C:\project (C:$ 

But if the requested **index.html** doesn't exist the browser will serve an empty page by inserting blank <html></html> tags on its own for a clean slate view.

#### Adding More MIME Types

We now have our Node serving files of **.html** type. If any other type is requested, the file will be actually downloaded into the browser, instead of shown in the display view.

This is because if the file extension is not on our mime list, we serve it as **application/octet-stream** which means a binary file download.

In order to add other files (I assume you want at least support for .css, .png, .jpg, .txt, .js and .json files to start doing anything meaningful with your server) all you have to do is add them to mime variable:

```
001 let mime = { '.html': 'text/html',
002 '.js': 'text/javascript',
003 '.css': 'text/css',
004 '.json': 'application/json',
005 '.png': 'image/png',
006 '.jpg': 'image/jpg',
007 '.gif': 'image/gif' };
```

#### Conclusion

From here on you will build out the rest of your server architecture. The remainder of this book will walk you through how to install MySQL and write code for implementing your own API. You can then use this API to build your application.

# Chapter 4

### Building The API

So far we learned how to serve requested files. But if you want to build real web applications, you might want to integrate support for API endpoints.

An endpoint is a URL that follows a special pattern. We can intercept this pattern and upon its presence we will execute an API command, instead of serving a file.

This API command is likely to establish a database connection and either modify or fetch some type of data. Our server can return a JSON object containing requested data.

We will take a look at how to create some API end points for our existing Node server. And then we will install MySQL and execute some queries. Using this pattern you can build out the rest of your API.

Here is an example of an API endpoint that **gets** user info:

http://localhost:3000/api/user/get

Here is an example of an API endpoint that **sets** user info:

http://localhost:3000/api/user/set

When this type of URL is requested, we will cancel serving the file, run some server-side commands and return a result.

## 4.1 Building Endpoint API

Let's write our API code.

Place the following code into a separate file **api.js**. It will be imported into our main server application from **index.js**.

```
001 class API {
002
        constructor() { }
        static exec() {
003
004
             let parts = API.parts;
             console.log("API.exec(), parts = ", API.parts);
005
             if (parts[0] == "api") {
006
                 if (parts[1] == "user") {
007
                     if (parts[2] == "get") {
008
                         // database.exec();
009
                     }
010
011
                 }
             }
012
013
        }
        static catchAPIrequest(v) {
014
            v[0] == "/"? v = v.substring(1, v.length) : null;
015
             if (v.constructor === String)
016
                 if (v.split("/")[0] == "api") {
017
                     API.parts = v.split("/");
018
019
                     return true;
020
                 }
             return false;
021
        }
022
023
    }
024
025 API.parts = null;
026
027 module.exports = API;
```

Static function **API.catchAPIrequest** will return **true** if the **request.url** matches our API pattern. We will cancel serving the file as usual in this case.

The static **API.parts** property stores the parts of the API call in an array. For example **localhost:3000/api/user/get** becomes: **["api", "user", "get"]**. Based on these values we can tell our server what to do (execute MySQL query, etc.)

Static function **API.exec** will execute the command.

#### 4.1.1 Integrating API class into our server

Now that we have the **API** class ready, let's add API functionality to **index.js**. The changes are minor, they are highlighted below.

Add the following line to the top of **index.js** on line **004**:

```
001 let http = require('http');
002 let fs = require('fs');
003 let path = require('path');
004 let API = require('./api.js');
```

This makes our API class available for use in index.js.

Now go to line **026-027**'ish in our current **index.js** file and add lines in green:

```
026 fs.readFile(filename, function(error, content) {
      if (error) {
027
        if (error.code == 'ENOENT') {
028
          // Is this an API call, or should we serve a file?
029
030
          if (API.catchAPIrequest(request.url))
            response.end(API.exec(request.url), 'utf-8');
031
032
          else
            // Not an API call - file just doesn't exist
033
            fs.readFile('./404.html', function(error, content) {
034
035
            response.writeHead(200, {'Content-Type':contentType});
            response.end(content, 'utf-8');
036
037
            });
        } else {
038
          response.writeHead(500);
039
          response.end('Error: ' + error.code + ' ...\n');
040
          response.end();
041
        }
042
043
      } else {
        console.log("API request detecting...");
044
        response.writeHead(200, {'Content-Type':contentType});
045
046
        response.end(content, 'utf-8');
047
      }
048 });
```

We used boolean result of **API.catchAPIrequest** to branch out.

Our server can now draw a distinction between an API call and a file request.

## 4.2 Install NPM MySQL Module

Before we move on, make sure to install **npm** module **mysql** by executing the following command in your **cmd** or **Windows Terminal** or **bash.exe** on Windows (Yes, Windows 10+ has its own Linux-like bash.exe) or **Terminal** (OSX/Linux):

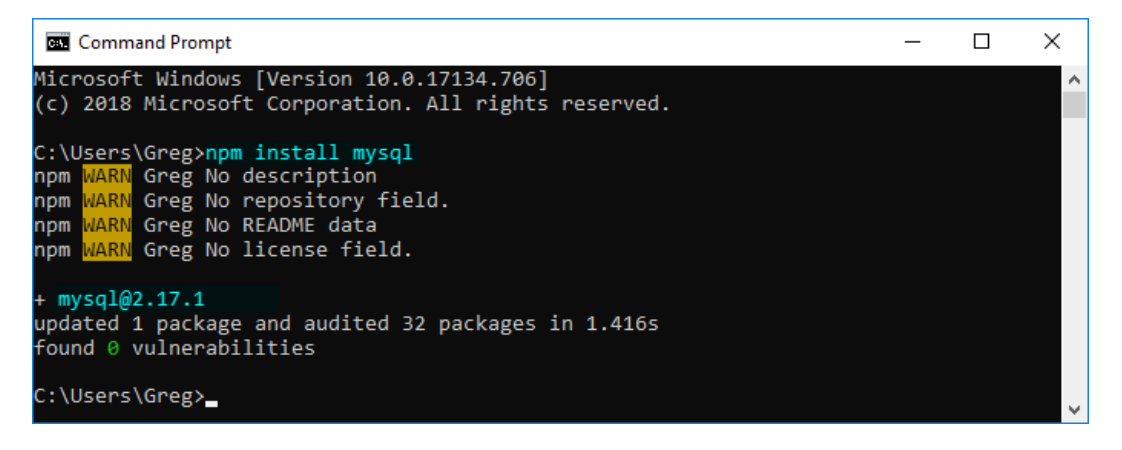

Figure 4.1: Install MySQL by executing **npm install mysql** on **cmd**.

I already have **mysql** installed, so your output might be a bit different.

You might have to type **Y** and hit **Enter** a couple times during **mysql** installation.

001 let mysql = require('mysql');

This gives us ability to include **mysql** as a module in our server-side .js scripts:

#### 4.2.1 Installing MySQL Server

In addition to this, you must have MySQL server running on your system or at some remote location (such as your web host's IP address: XXX.XXX.XX). If you've already done that step, you can skip the next section.

If not, the next section will demonstrate how to set up your own database running either on your localhost or at some domain name.

# Chapter 5

## Setting Up MySQL Server

You can run a MySQL server directly from your computer on **localhost** – the home address of your computer as part of your local development environment. Or you can run it on a remote server (a paid web host, for example.)

#### 5.0.1 Install MySQL Server Locally on Windows

Remember, you have to install MySQL – the actual program to run on your computer. But you also have to install the accompanying **mysql** NPM module so your Node server can include it using **require** keyword.

If you want to install MySQL on your computer as part of your local development environment, one of the fastest ways to do that is to download it from https://dev.mysql.com/downloads/installer/

Or you can install MySQL together with the **Ampps** server. You can download it from **https://www.ampps.com/** Just download it, go through the installer and in under a few minutes you will have MySQL running.

I won't go into great detail on pressing **Next** button on installation screen here. The process is pretty straightforward.

#### 5.0.2 Install MySQL Server on Ubuntu

The **apt-get** (or simply **apt**) command is perhaps the most popular, because **apt** also identifies *dependencies*, downloads and installs them, whereas **dpkg** does not.

This section will walk you through the standard MySQL server configuration on a **Ubuntu** server, for no particular reason. It's just a personal favorite.

In the following images, I already used my Mac Terminal app to log into my hosted web server in the cloud. But if you are running Ubuntu on your computer, the steps are exactly the same, except you don't have to log in to your web host.

To log in to your web host open Terminal on your Mac and execute the command **ssh root@XXX.XX.XX** and replace the X'es with your actual remote server address. Enter password, and you're in!

Once there, you can start executing the following commands.

#### Make sure all packages we will install are up to date:

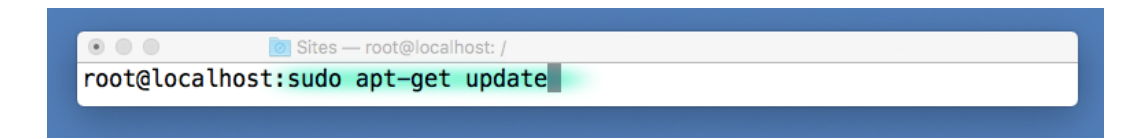

Figure 5.1: sudo apt-get update

This will have your Linux system updated with fresh URLs to latest packages. So when you install **mysql** in the next step most recent update will be used.

#### Install the MySQL server on your system:

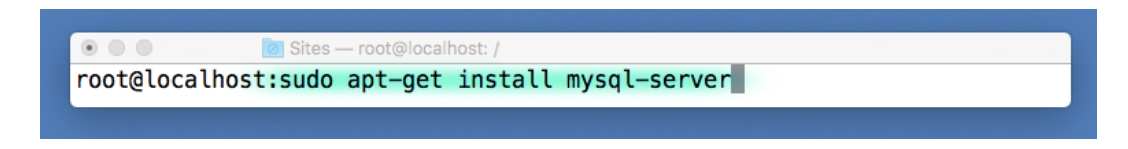

#### Figure 5.2: sudo apt-get install mysql-server
Installation will begin and files will start downloading to your hard drive. At this point you will see a stream of commands flowing on your screen.

The time point you will see a stream of commands howing on your serve

Type  ${\bf Y}~/~{\bf yes}$  and press  ${\bf Enter}$  if you are ever asked any questions.

### Allow incoming and outgoing traffic to/from mysql program:

Assuming **mysql** installation was successful, you can now use the **ufw** utility program (Which stands for **Uncomplicated Firewall**.)

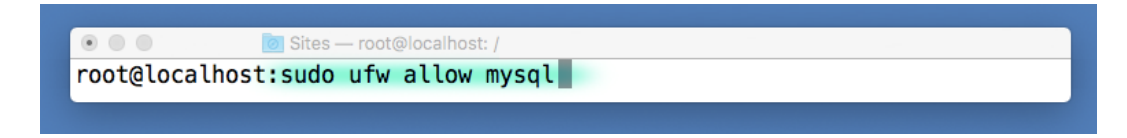

Figure 5.3: sudo ufw allow mysql

Note, our command starts with **sudo** which simply runs any program (**ufw** in this case) using security privileges of another user.

**sudo** originally meant **superuser do** because on older Linux versions it was designed to run only as *superuser* (usually **root**). Nowadays, you can use it to execute commands using any username/password pair on the system. The meaning of **sudo** acronym was gracefully re-formed **substitute user do** for said reason.

### **Uncomplicated Firewall**

You can use **ufw allow** and **ufw disallow** commands to allow incoming and outgoing traffic from a program. Without any additional options it is assumed you are giving full access rights to this program. The **ufw** command has many other options, and you can even allow connections on a specific port. Look it up online if you need the complete documentation.

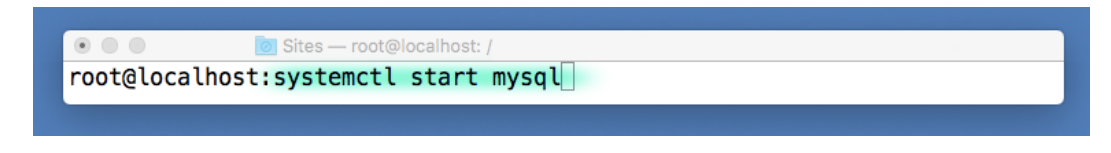

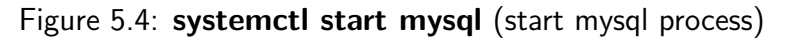

If you run just the **mysql** command now, you will enter mysql prompt.

But... it's important to use **mysql** -**u** root -**p** instead.

This logs you in as root user, which gives you special privileges.

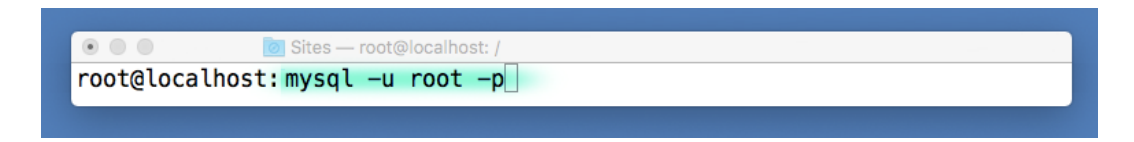

Figure 5.5: mysql -u root -p

You will be prompted for your MySQL root user password. Enter it!

Then you should be greeted with **mysql** >:

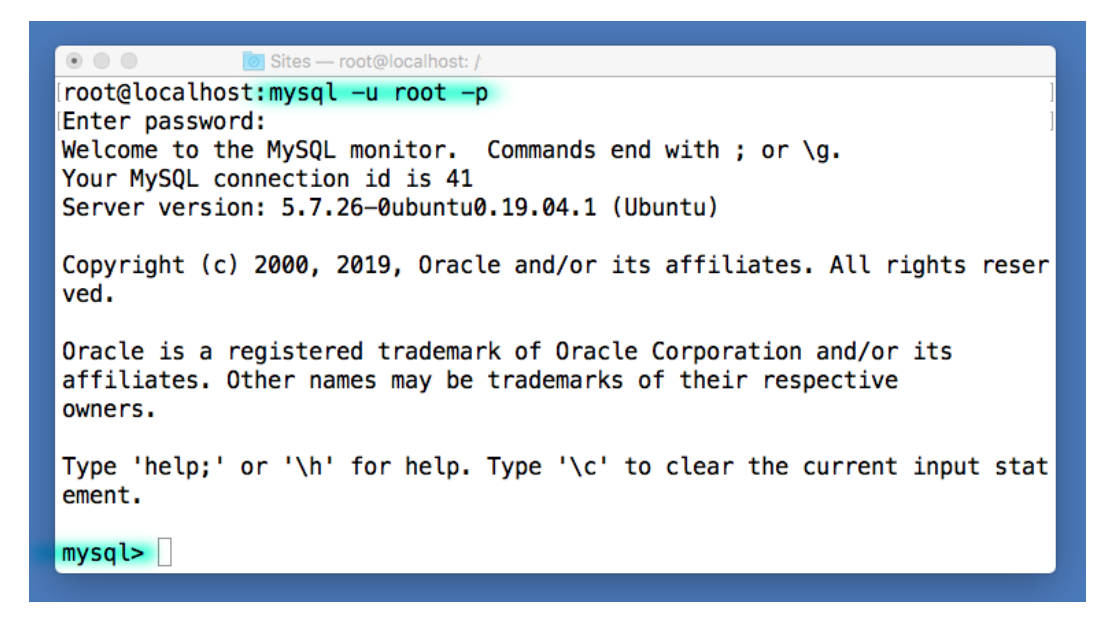

Figure 5.6: mysql -u root -p

Welcome to mysql prompt. This means your MySQL server is running and it's ready to receive MySQL commands. Every standard MySQL command you can execute via code will work in this prompt as well.

## 5.0.3 Show Existing Databases

When mysql was installed it automatically created **information\_schema** – the first ever database added to your MySQL server. It contains additional information about all your databases. You can query it, but you cannot change anything on it.

You can type **SHOW DATABASES**; to see all databases that currently exist on your MySQL server. On my machine, I already created **lavacode** and **myserver**:

| Sites                   | - root@localhost |
|-------------------------|------------------|
| mysals SHOW DATABASES   | - Tootenost y    |
| +                       |                  |
| Database                |                  |
| +                       | +                |
| information_schema      |                  |
| lavacode                |                  |
| myserver                |                  |
| mysql                   |                  |
| performance_schema      |                  |
| SyS                     |                  |
| +                       | L                |
| 7 rows in set (0.01 set | ec)              |
|                         |                  |
| mysql>                  |                  |
|                         |                  |

Figure 5.7: SHOW DATABASES;

## 5.0.4 Creating A New Database

To create your own database, run CREATE DATABASE database\_name;

(Don't forget to end your statement with ; or the mysql prompt will drop to the next line without executing the command.)

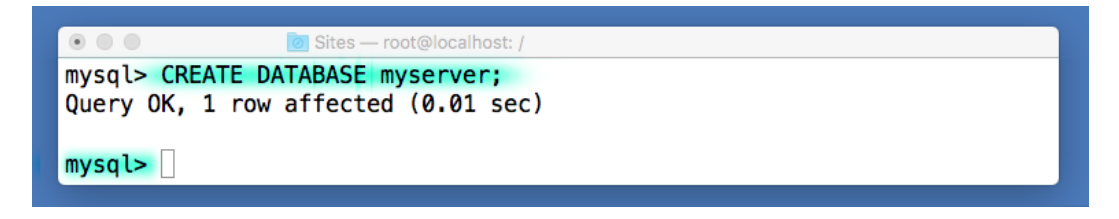

Figure 5.8: CREATE DATABASE myserver;

You can also check current users by running Select User FROM mysql.user;

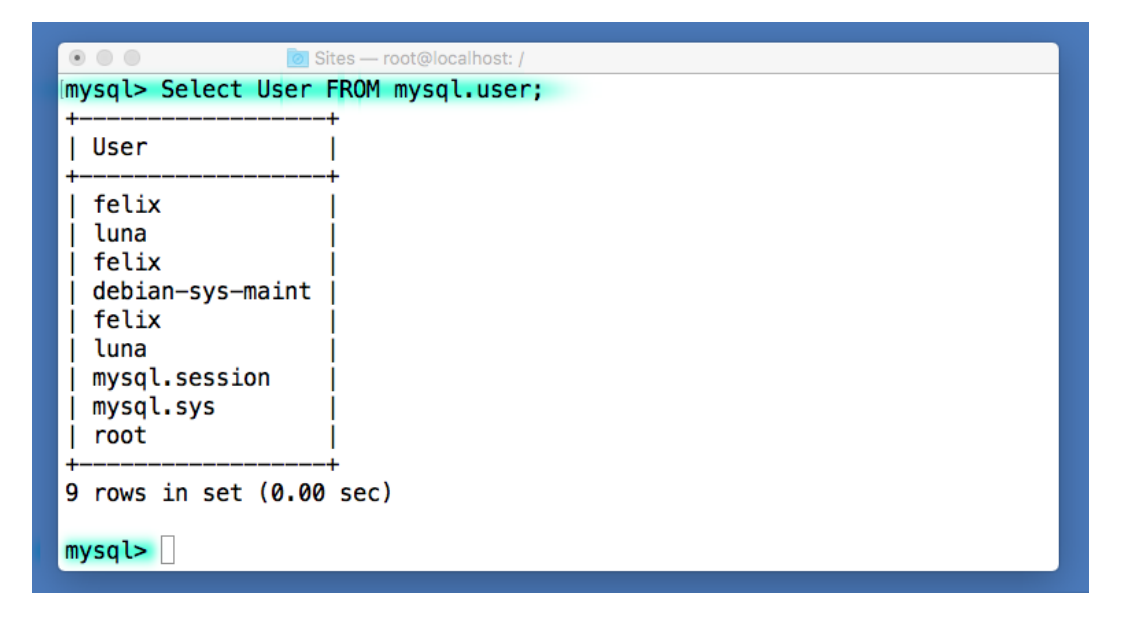

Figure 5.9: SELECT user FROM mysql.user;

Note that mysql command keywords and table names are case insensitive. You could have typed either **Select User** or **SELECT user** to the same effect!

## 5.0.5 Creating A New MySQL User

In addition to root user, we can create other users by issuing following command:

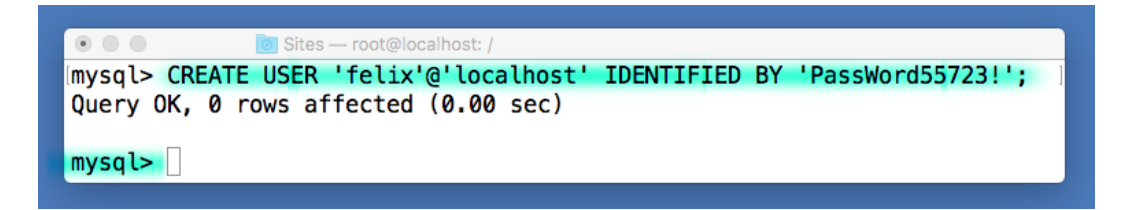

### CREATE USER 'felix'@'localhost' IDENTIFIED BY 'PassWord55723!';

But now we also need to give this user access privileges using **GRANT** command:

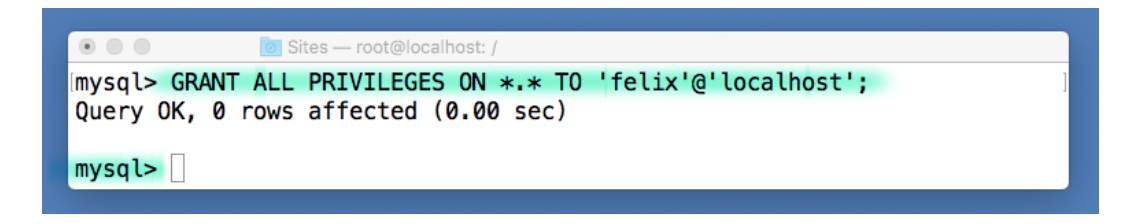

### GRANT ALL PRIVILEGES ON \*.\* TO 'felix'@'localhost';

This gives felix admin-level privileges on all tables in the database (\*.\*)

Now we have user **felix** ready to log in to the database via **localhost** address with provided password. This is the account you can use in your JavaScript code when we get to the **Chapter 6: Adding MySQL to api.js** 

We just need to make sure our database is open for remote access. See next page!

## 5.0.6 Make MySQL Open For Remote Access

Enter **nano /etc/mysql/my.cnf** in your Linux bash to open your default MySQL configuration file with nano editor.

Usually **/etc/mysql/my.cnf** is the main configuration file. But it's *possible* that it might not be, depending on Linux and MySQL version, etc:

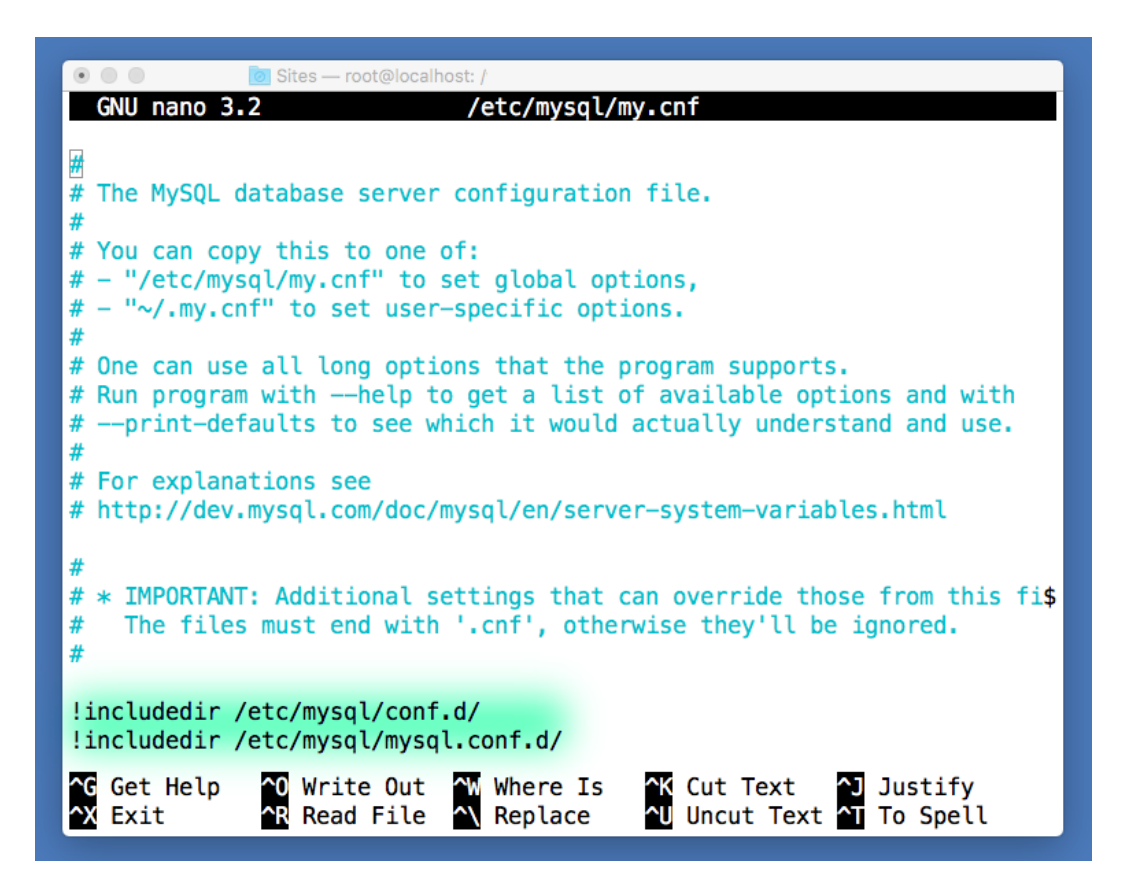

If your **my.cnf** config looks like above, you need to find the actual mysql configuration file which should reside in one of the folders specified with **!includedir**.

Snoop around these folders to find the file with a similar **.cnf** name. In my case it was **mysqld.cnf**, so I entered the following command to edit it:

#### nano /etc/mysql/mysql.conf.d/mysqld.cnf

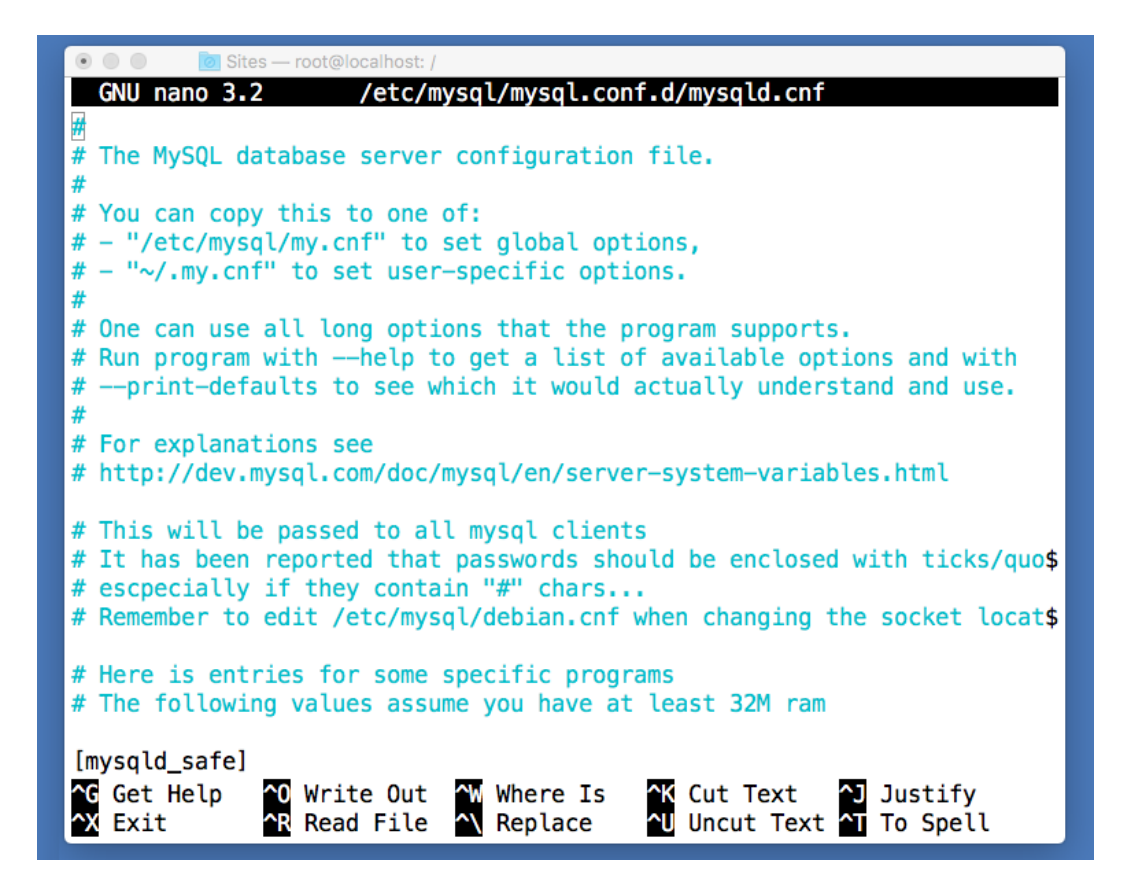

Note below comments the file starts with [mysqld\_safe]. This is the recommended way to start MySQL server on Unix. On Windows you will probably have just [mysqld] in your config file, which may be called either my.ini or my.cfg. [mysqld\_safe] tells MySQL server to restart in case of an error, among some other helpful features. If you see this command you're in the right MySQL config file.

| 💿 🔘 💿 Sit                | es — root@localhost: /                          |                              |
|--------------------------|-------------------------------------------------|------------------------------|
| GNU nano 3.              | <pre>2 /etc/mysql/mysql.conf.d/mysqld.cnf</pre> | Modified                     |
| <pre># escpecially</pre> | if they contain "#" chars                       |                              |
| Search: bind-            | address                                         |                              |
| ▲G Get Help              | M—C Case Sens M—B Backwards ^P Older            | M <mark>—J</mark> FullJstify |
| C Cancel                 | M-R Regexp <b>^R</b> Replace <b>^N</b> Newer    | Go To Line                   |

Hold control, press  $\boldsymbol{W},$  type bind-address and press  $\boldsymbol{Enter}.$ 

If you are in the right MySQL config file, your cursor will jump to this line:

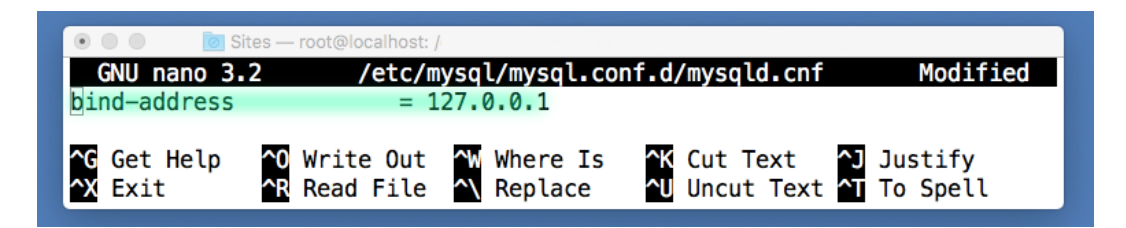

Comment the line **bind-address** = 127.0.0.1 by adding **#** to the front:

|                                            | 🙆 Sites —            | - root@localhost: /    | /etc/mysql/mysql.conf.    | d — ssh root@45.79.79.114 —        | - 72×5              |
|--------------------------------------------|----------------------|------------------------|---------------------------|------------------------------------|---------------------|
| GNU na                                     | ano 3.2              | /etc/m                 | ysql/mysql.co             | nf.d/mysqld.cnf                    | Modified            |
| #bind-a                                    | ddress               | = 1                    | 27.0.0.1                  |                                    |                     |
| <mark>^G</mark> Get<br><sup>▲</sup> X Exit | Help <b>^0</b><br>^R | Write Out<br>Read File | ∿W Where Is<br>^\ Replace | ∿K Cut Text ^J<br>^U Uncut Text ^T | Justify<br>To Spell |

Now that the line is commented...

Hold control and press **O**, then press **Enter** to save .cnf file:

| 🖲 🔵 📄 🚺 Sites            | — root@localhost: /etc/mysql/mysql.conf.d — ssh root@ | ⊉45.79.79.114 — 72×5 |
|--------------------------|-------------------------------------------------------|----------------------|
| GNU nano 3.2             | /etc/mysql/mysql.conf.d/mysc                          | ald.cnf Modified     |
| <pre>#bind-address</pre> | = 127.0.0.1                                           |                      |
| File Name to Wr          | ite: /etc/mysql/mysql.conf.d/mysql                    | ld.cnf               |
| ^G Get Help              | M-D DOS Format M-A Append                             | M—B Backup File      |
| C Cancel                 | M-M Mac Format M-P Prepend                            | T To Files           |

Type /etc/init.d/mysql start or /etc/init.d/mysql restart in Linux bash.

This will restart the MySQL server using the new configuration file.

Congrats, your server will now accept connections remotely.

This means from now you can log into your MySQL server using a MySQL client such as **Sequel Pro** on Mac or **MySQL Workbench** on Windows, using the login token pair **felix**/**PassWord557123!** we created earlier.

#### Final Words

Whenever you start a new project, if a hosted database is the only option, you will probably want to open your MySQL database for remote access. This way you can access it from your localhost environment without having to install MySQL server on your machine.

However, this is usually considered bad security practice. At one point, you will want to limit your MySQL database access to localhost only. This means only your Node server can connect to the database directly.

This still doesn't prevent database injection attacks.

Injection attacks use your API endpoints to pass actual MySQL query code into one of the *values* sent together with the POST or GET requests.

By clever use of quote characters the query can be re-constructed to execute a different MySQL command which can be virtually anything.

Keep this in mind when writing your endpoint code and generally thinking about how to secure your database!

### Writing MySQL Code

Now that we have our mysql server running and waiting for incoming user connections, we need to write some code on our Node back-end (**index.js**) as a starting point for our MySQL-based API.

In the next chapter of this book we will add new mysql code by starting a connection to the server and executing a query. From that point on you can extend the API by implementing the entire CRUD pattern.

### CRUD

We already started **api.js** file earlier in this book, which – at this point – can only interpret certain URL patterns as API endpoints and cancel serving the file.

But we are still not making any MySQL connections to the server. Nor are we executing MySQL queries to actually **Create**, **Read**, **Update** or **Delete** rows – collectively known as the **CRUD** API.

Once you implement the **CRUD** on your server, you will be ready to build out the rest of your application. Usually the CRUD gives you ability to code pretty much any feature on the front-end.

# 5.1 Table Specimen

In order to execute queries on a MySQL database, we need to create a test table.

For examples that follow we will assume that **user** table already exists.

You can create it via command line, but it is recommended to get good UI-based database manager software such as **Sequel Pro** on Mac or **MySQL Workbench** on Windows. As your application-data tables begin to evolve editing them from command line might turn into Hell.

| 0.0.0              |                         | Convel D           |            |                   |              |                              |
|--------------------|-------------------------|--------------------|------------|-------------------|--------------|------------------------------|
|                    |                         | Sequel Pr          | 0          |                   |              |                              |
| Choose Database 🗘  |                         | . 🗡 🗈              | *          | $\langle \rangle$ | $\geq \zeta$ | conso<br>le <mark>off</mark> |
| Select Database St | tructure Content Relati | ons Triggers Table | Info Query | Table History     | Users        | Console                      |
| Sequel Pro         |                         |                    |            |                   |              | _+ ≫                         |
| ✓ QUICK CONNECT    | Enter connec            | tion details below | , or choos | e a favorite      |              |                              |
| FAVORITES          |                         | Standard Socke     | t SSH      |                   |              |                              |
| E Localhost        | Namo                    | MuConvor           |            |                   |              |                              |
|                    | Name:                   | wyServer           |            |                   |              |                              |
|                    |                         | × • • • • •        | • • •      | )                 |              |                              |
|                    | Host:                   | XXX.XX.XX.XXX      |            |                   |              |                              |
|                    | Username:               | felix              |            |                   |              |                              |
|                    |                         |                    |            |                   |              |                              |
|                    | Password:               | •••••              | •          |                   |              |                              |
|                    | Database:               | optional           |            |                   |              |                              |
|                    | Port:                   | 3306               |            |                   |              |                              |
|                    |                         |                    | 001        |                   |              |                              |
|                    |                         | connect using      | 33L        |                   |              |                              |
|                    |                         |                    |            |                   |              |                              |
| *· C+ + III 🤇      | 2)                      |                    |            | Connect           |              |                              |

Because our MySQL server is open for remote connection, it's possible to log in to it from **Sequel Pro** using **felix** account created earlier. If you set up MySQL server on **localhost** use that as the Host. Otherwise use your web host's database IP address (which very often is the same IP address for your web hosting server. It makes senes, because technically MySQL is installed on "localhost" there too.)

| Field         | Туре |          | L   | U. Z. B.             | Allow Null | Кеу | Default | Extra          |
|---------------|------|----------|-----|----------------------|------------|-----|---------|----------------|
| id            | INT  | \$       | 11  | 🗸 🗆 🗆                |            | PRI |         | auto_increment |
| time          | INT  | ¢        | 11  | $\Box$ $\Box$ $\Box$ | <          |     | NULL    | None           |
| verified      | INT  | $\hat{}$ | 11  | $\Box$ $\Box$ $\Box$ | <          |     | 0       | None           |
| timestamp     | INT  | \$       | 11  | $\Box$ $\Box$ $\Box$ | <          |     | NULL    | None           |
| email_address | CHAR | \$       | 128 | $\Box$ $\Box$ $\Box$ | <          |     | NULL    | None           |
| password      | CHAR | \$       | 64  | $\Box$ $\Box$ $\Box$ | <          |     | NULL    | None           |
| token         | TEXT | \$       |     | $\Box$ $\Box$ $\Box$ | <          |     |         | None           |
| login_counter | INT  | \$       | 11  | $\Box$ $\Box$ $\Box$ | <          |     | 0       | None           |
| ip_address    | CHAR | $\hat{}$ | 255 | $\Box$ $\Box$ $\Box$ | <          |     |         | None           |
| country       | CHAR | \$       | 32  | $\Box$ $\Box$ $\Box$ | <          |     | NULL    | None           |
| state         | CHAR | ¢        | 32  | $\Box$ $\Box$ $\Box$ | <          |     | NULL    | None           |
| city          | CHAR | \$       | 32  | $\Box$ $\Box$ $\Box$ | <          |     | NULL    | None           |
| zip           | CHAR | \$       | 5   | $\Box$ $\Box$ $\Box$ |            |     | NULL    | None           |

Once logged into your favorite MySQL editor, create the **user** table that looks similar to the following design:

Perhaps your table can be completely different. But for users at least have a **username** and **email\_address** columns!

## 5.1.1 Bird's Eye View

Before we move on to the next chapter, I want you to take a look at the bird's eye view architecture we've got going on so far.

This is the mental model you will eventually arrive at after breaking down a simple Node server into compartments.

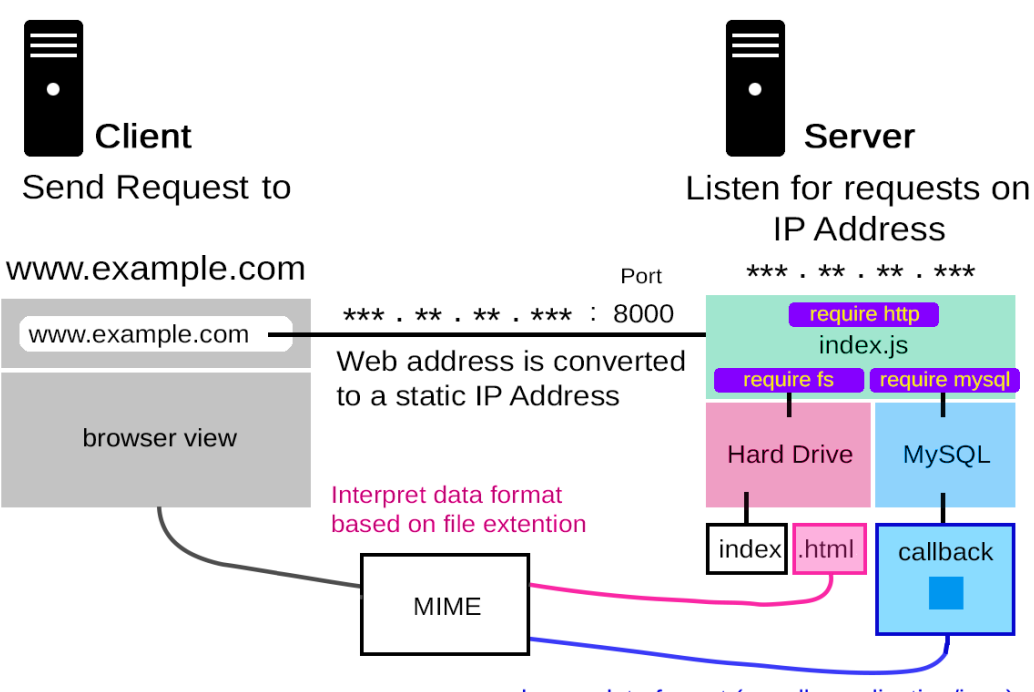

choose data format (usually application/json)

Our barebones server requires only http, path, fs and mysql modules.

Note that the **mysql** object from MySQL package will return result in a separate process in a callback function. So it's a bit different from how you would expect MySQL to work on a PHP server.

If we can find a way to handle the result and write back to the requesting client from the callback, we can make API calls just as you would expect from Apache / PHP setup. Think of it as an extra step. This makes Node MySQL API architecture a bit more challenging, but also more flexible.

# Chapter 6

# Adding MySQL to api.js

Now that we have our database running either on **localhost** or at some remote location, we're ready to integrate our MySQL code into our server, so that we can convert our API endpoint calls to MySQL queries.

Go to our **app.js** file and add lines highlighted in green to the very top of the file (so that now we will have **database** and **API** classes together in the same file).

If you think class **database** should be **Database**, go ahead and change it to your heart's desires! The only reason it's in lowercase is because we're only using static methods here, and in my opinion **database.create** looks more elegant.

```
001
    let mysql = require('mysql');
002
003 class database {
004
       constructor() { }
        // Create MySQL connection
005
        static create() {
006
            let message = "Creating MySQL connection...";
007
            this.connection = mysql.createConnection({
008
009
                 host
                         : 'XX.XX.XX.XXX',
                        : 'XXXXX',
010
                 user
                 password : 'XXXXX',
011
012
                 database : 'XXXXX'
013
            });
014
            this.connection.connect();
            console.log(message + "Ok.");
015
        }
016
        // Execute a MySQL query
017
018
        static exec(command) {
019
            let Q = 'SELECT email_address FROM user';
            this.connection.query(Q, (error, results, fields) =>
020
              if (error)
021
                   throw error:
022
              let result = results[0];
023
              console.log("email = " + result.email_address);
024
025
            });
026
        }
027 }
028
029 class API {
        constructor() { }
030
031
      static exec() {
            let parts = API.parts;
032
033
```

Make sure to replace **XX.XX.XXX** with your actual web server IP, or if you're running Node server locally **localhost** (or **127.0.0.1**).

Replace other XXXXX entries with your actual database **username** (felix), **pass-word** (PassWord55723!) and **database** name – all of which were set up in the previous section – or just use your own values.

The static function **create()** can now be used to create a database connection.

You can call database.create() once from the very top of index.js after require

statements. Your server will connect to the MySQL database and you will be ready to start executing MySQL queries.

Inside static function **exec** all we do is call **connection.query** method on our database connection object.

## 6.1 Asynchronous Back-End Problem

If you are coming to Node from Apache PHP server, it is inevitable that you will experience a paradigm shift, when trying to write your own mysql queries.

In PHP, in order to execute a mysql query, all you had to do was write a script such as **get\_user.php** on the back-end.

Then you would use **fetch API** or a **jQuery.ajax** to call that file. The result would be generated as part of the page content and returned inside the *callback*. This way you could safely update the front end UI. We used to call this asynchronous HTTP requests, or "ajax" calls. It works naturally for updating the front end!

A Node callback doesn't run in the same process with the function serving the file to browser. So the file will be served before the mysql query returns! And this is the fundamental problem we need to solve in order to build a decent API server.

Executing a MySQL query works exactly the same on Node. The result is returned via a callback function in a separate process. And that's part of the problem, because we're not on front-end anymore.

A callback will often depend on completion of another MySQL query. So we will also need a way to execute a chain of multiple queries. And this can introduce a whole new set of problems.

**Solution.** If we can somehow forge the process of serving the file with the result we get from mysql query, we're taking first step toward solving this problem.

You can either use **nesting queries** or (more elegantly) promises.

# 6.2 Nesting Queries

First, let's take a look at what problem we're trying to solve with nested queries.

#### **Associative Tables**

Let's say you want to store **followers** of all existing **users**. You can't store **users** and **followers** in the same table because they are two completely different types of data sets.

However, you can store **followers** in a separate table and "associate" it with **users** by adding **userID** column to it.

This way when you want to access an entry in **followers** table you can use the **userID** column to look up which user it belongs to.

#### **Nesting Queries**

For the reason stated above, you will often need to write *chains* of nested queries.

To get **followers** from a user account, first you will retrieve a **user** from **users** table. Then you will retrieve followers associated with that user's primary key ID.

Because **followers** table has a link to the user via the **user\_id** column, you should be able to gather a list of followers separately for that individual user.

# 6.3 Handling Many Connections

Default server configurations start out with some arbitrary connection limits. For latest versions of MySQL this limit is 151 maximum connections.

If your app connects many users at the same time, this limit will be reached and your program will cause the famous "too many connections" error.

#### Error: ER\_CON\_COUNT\_ERROR: Too many connections

#### Figure 6.1: ER\_CON\_COUNT\_ERROR

This is just a MySQL error caused by configuration limits. It doesn't actually mean your server can't handle that many. In general, these limits are set by default because every time you initiate a connection, a new thread is created.

Creating a new thread process just to serve 1 user will inefficiently use up your server's memory resources. Of course, once we no longer need it, this thread is eventually terminated by our code. But with thousands of users connecting every other second you are creating anywhere from hundreds to thousands of threads *at the same time* hogging the CPU and possibly the hard drive.

When developing your server you might run into configuration limits on your MySQL database.

To find out the maximum number of allowed connections, enter the **mysql** prompt (by typing **mysql** either on mac or PC – it's the same command) and enter the mysql command: **show variables like "max\_connections";** 

|                    | 🔊 Sites — root@localhost: /            |
|--------------------|----------------------------------------|
| mysql> show variab | <pre>les like "max_connections";</pre> |
| Variable_name      | Value                                  |
| max_connections    | 151                                    |
| 1 row in set (0.01 | sec)                                   |
| mysql>             |                                        |

Figure 6.2: show variables like "max\_connections";

Don't forget the **semicolon** at the end of each mysql command or it will not run. I'm running **set global max\_connections = 300;** to double connection limit:

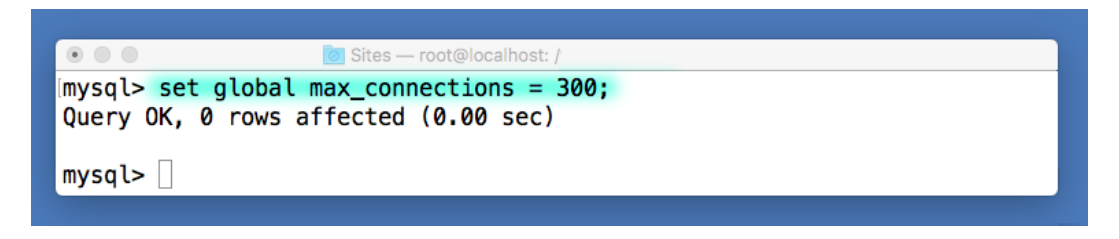

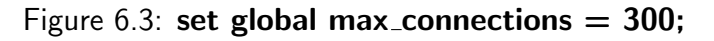

And if everything went well, running show variables like command should yield the following result:

| mysals  | show variah | Sites — root@localnost: / |  |
|---------|-------------|---------------------------|--|
| +       |             | +                         |  |
| Varia   | ble_name    | Value                     |  |
| +       |             | +                         |  |
| max_c   | connections | 300                       |  |
| 1 row i | n set (0.01 | sec)                      |  |
|         | _           |                           |  |
| mysql>  |             |                           |  |
|         |             |                           |  |

Figure 6.4: show variables like "max\_connections";

We've just expanded the theoretical number of simultaneous MySQL connections.

Creating MySQL connections is computationally expensive. Outsourcing the server workload by increasing the number of connections might work but it is still a naive strategy. And often, just one connection is enough to handle thousands of queries.

Having said this, before increasing the number of connections, make sure your system has enough resources to handle them.

However, this doesn't prevent programmers from using **connection pools** described in next section. Connection pools might offer a fair deal of additional optimization. Just keep in mind, each architectural decision will depend on the actual purpose of your API server.

# 6.4 Executing A MySQL Query

So far we explored the idea of executing a MySQL query with **exec(command)** method residing on our main **database** class as a static function.

But architecturally, this won't do any good as far as our **API** goes. Remember that on Node a MySQL query returns in a *callback function* which produces the query result value away from our main execution thread.

That's fine if all you want to do is execute a query or two without caring about sending a response back to the browser.

But if you want to build an API which deals with a series of unique endpoint calls, you might seriously consider using **promises**. They can help you to properly respond to each incoming request with data returned from a MySQL query.

## 6.4.1 Promises

Promises add one extra layer to the standard callback pattern. When the Promise returns, it returns a Promise object, instead of the callback function. This Promise object is not guaranteed to carry a value yet, until it is resolved at a later time, which is exactly why it's called a promise. You can use the built-in **.then** method on the Promise object to retrieve the results from the MySQL query.

The Promise's **.then** method allows us to wait for the result and resolve it soon as it becomes available even if it happens at a later time.

Using .then method allows you to avoid the nested callback pattern (or at least reduce its occurence) where you keep nesting a callback within a callback, because one API call depends on the data returned from the previous one.

#### Promise-based MySQL query

So what does a promise-based MySQL query call look like in Node?

Let's take a look at that in the context of entire **API endpoint round trip** (Which includes requesting a resource using an API endpoint and responding to it.)

## 6.4.2 The Round-trip Pattern

Before we dive into source code, let's look at how it all fits together, starting from server listener and finally returning a value from MySQL query.

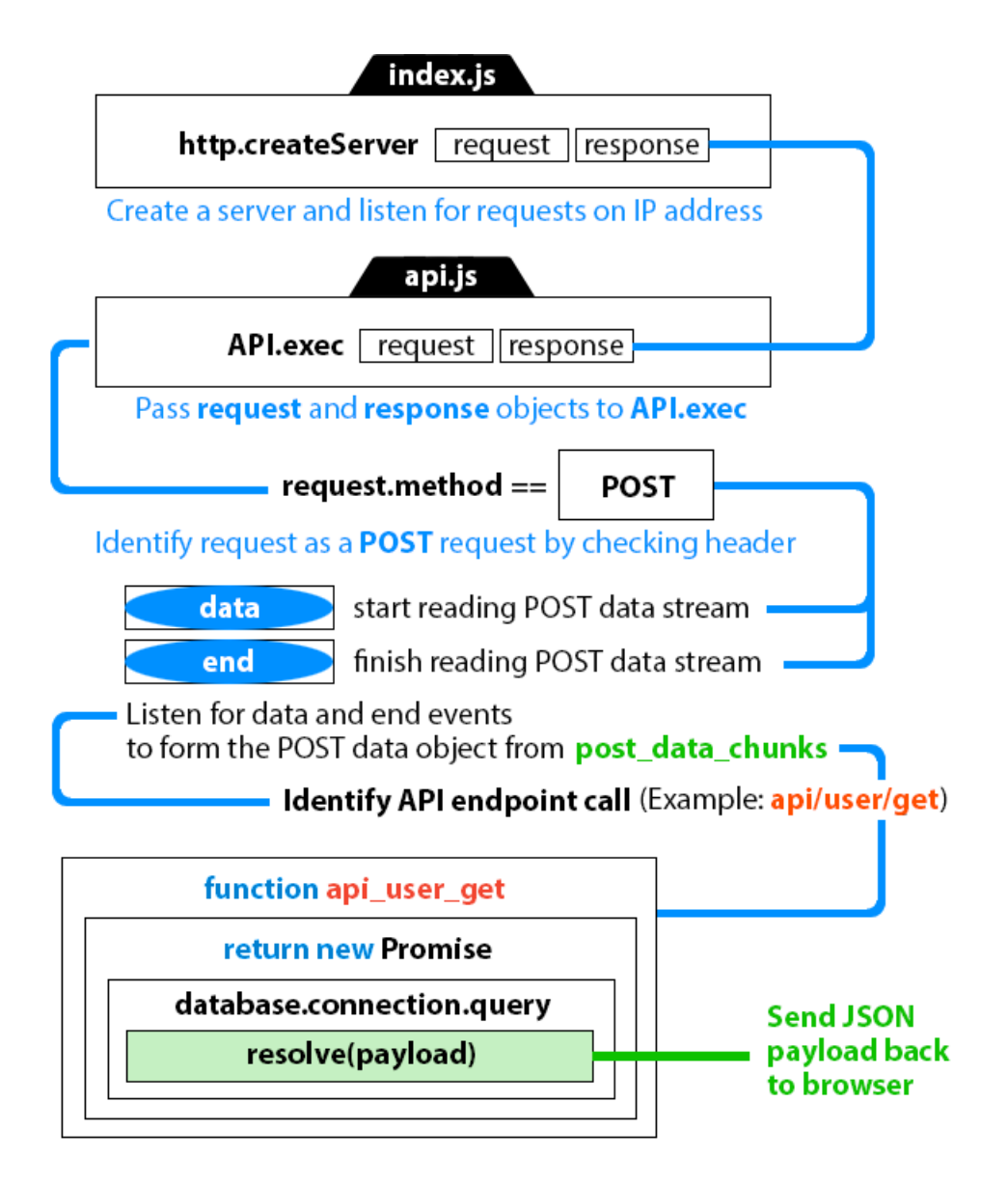

### 6.4.3 MySQL Promise Function

One of the ways to build the function responsible for executing the MySQL query related to an endpoint call is by wrapping it in a promise and returning the result using **resolve** method - just pass payload to it in JSON format. Here is an example of just the **action\_register\_user** function, but all other actions (login, tweet, comment, etc.) follow the same pattern:

```
001 // Requires payload.email = <email_address>
002
             payload.password = <password>
003 function action_register_user ( request, payload ) {
        return new Promise((resolve, reject) => {
004
            if (!request || !request.headers || !payload)
005
006
                reject("Error: missing request or payload");
007
            let q = `SELECT email FROM user`;
800
                q += `WHERE email = '${payload.email}' LIMIT 1`;
009
            // Check if user already exists in database
010
            database.connection.query(q, (error, results) => {
011
                if (error)
012
                    throw(error);
013
                let result = results[0];
014
                if (results &&
015
                     results.length != 0 &&
                    result.email == payload.email)
016
017
                    resolve(`{"success": false}`);
018
                else {
019
                    // Encrypt password with sha3 algorithm
020
                    let password_sha3 = sha3(payload.password);
                    let fields = "(`email`, `password_sha3`)";
021
                    let values = `VALUES('${payload.email}',`;
022
                         values += `'${password_sha3}')`;
023
                    let q = "INSERT INTO user " +
024
                              fields + " " + values,
025
                     // Create new user in database
026
027
                    database.connection.query((error, results)=>{
028
                         if (error)
029
                             throw(error);
030
                         resolve(`{"success": true}`);
031
                    });
032
                }
033
            });
034
        }).catch((error) => { console.log(error) });
035 }
```

# 6.5 Endpoint API Architecture

Below is a diagram displaying the minimum structure of a functioning Node API server. It's the same diagram as you've just seen above, except in the context of a concrete API call to execute **user login** action.

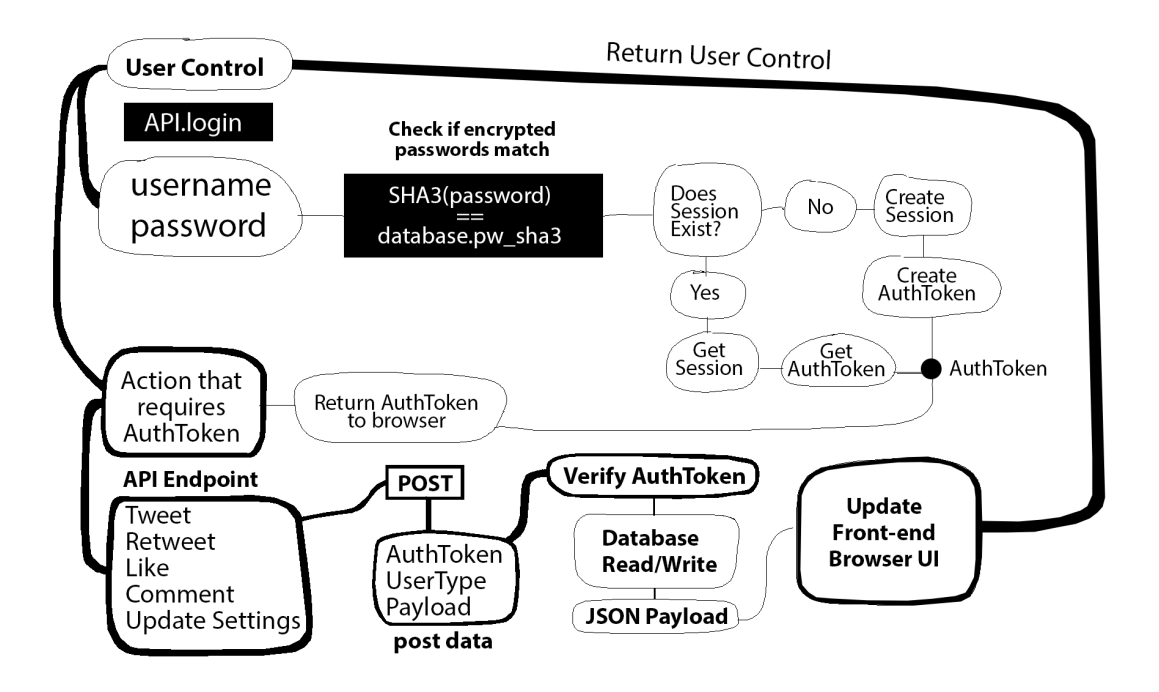

Logging in should be treated as a special API action. It's the only endpoint that performs the initial authentication step.

This is where you will take user's password, encrypt it with an algorithm such as SHA3, and compare it with the SHA3 password already stored in the database under **password\_sha3** in SHA3-encrypted format.

The primary purpose of logging in is to obtain an **AuthToken**. This becomes your key to perform other authenticated endpoint actions – **follow**, **tweet**, **retweet**, **like**, **comment**, **update** user settings, etc.

## 6.6 Helper Functions

To avoid rewriting redundant code, I wrote these functions that accomplish various actions you'll commonly come across when writing your Node API server. Using them in various places will help reduce clutter and keep your code clean.

#### identify(target, action)

**target** argument is database table name (such as **user**, **tweet**, etc.) The **action** argument is the "what" you want to do to target (**get**, **update**, **delete**, etc.)

```
001 // Check if API.parts match a URL pattern
002 // example: "api/user/get"
003 function identify(target, action) {
004 return API.parts[0] == "api" &&
005 API.parts[1] == target &&
006 API.parts[2] == action;
007 }
```

Figure 6.5: Identify an API endpoint request from **API.parts**. The **API.parts** array is available globally. It represents the API endpoint call broken down into 3 parts. If there is a match, the return value is **true**.

#### respond(response, content)

The **response** argument is the response object from the server and **content** is a string representing an object in JSON format (to send back to the browser) which is usually formed by **resolve** method inside a promise from MySQL function.

```
009 // General use respond function --
010 // Send JSON object back to the browser
011 // in response to an API request
012 function respond( response, content ) {
013 console.log("responding = ", [ content ]);
014 const jsontype = "{ 'Content-Type':'application/json' }";
015 response.writeHead(200, jsontype);
016 response.end(content, 'utf-8');
017 }
```

#### json(chunks)

In Node POST data is streamed instead of received as a single object. So we need this json function that will convert all received chunks into actual JSON object.

```
019 // Convert buffer to JSON object
020 function json( chunks ) {
021 return JSON.parse( Buffer.concat( chunks ).toString() );
022 }
```

Figure 6.6: Form a JSON object from the streamed POST data chunks.

I intentionally keep my function names short and use common names. This way when putting it all together the code turns out to be so much cleaner, readable and easy to maintain down the road.

# 6.7 Sending POST Data To API Endpoint

Usually an API endpoint expects additional data sent together with the request.

For example, if we want to **get user data** for user with **user id** of 1, we need to include that **user id** in the POST request as additional data specified in JSON format, for example: {"user\_id": 1};

When you receive the **request** object, you only get the header data instantly. The POST data is submitted separately and you need to listen for it using two different events: "**data**" and "**end**" because it's sent as a stream / buffer.

The **request.data** event tells you that there is POST data incoming. But instead of sending entire data object, Node streams it in chunks. So you need to put it together using chunks first. One way of doing that is to create an array and keep pushing each chunk received in the "data" event's callback onto that array.

The **request.end** event tells you that all chunks of the POST data have been finished downloading. At this point you would take the **chunks** array and convert it to a JSON object.

This is done using Node's built-in **Buffer.concat( chunks ).toString()** method. The **.toString()** method is required to convert binary chunk data to string format.

After this you simply convert the resulting string to a JavaScript object using the native **JSON.parse** function. We'll see the source code for that in just a moment!

If the POST data is short, it is possible to receive only one chunk. But you still need to intercept it as a stream.

# 6.8 Streaming POST Data

Let's look at streaming POST data as an isolated example first:

| 001 | class API {                                                     |  |  |  |  |  |  |  |  |
|-----|-----------------------------------------------------------------|--|--|--|--|--|--|--|--|
| 002 | <pre>constructor() { }</pre>                                    |  |  |  |  |  |  |  |  |
| 003 | <pre>static exec( request, response ) {</pre>                   |  |  |  |  |  |  |  |  |
| 004 | <pre>if (request.method == 'POST') {</pre>                      |  |  |  |  |  |  |  |  |
| 005 |                                                                 |  |  |  |  |  |  |  |  |
| 006 | // Chunk collector array                                        |  |  |  |  |  |  |  |  |
| 007 | request.chunks = [];                                            |  |  |  |  |  |  |  |  |
| 008 |                                                                 |  |  |  |  |  |  |  |  |
| 009 | <pre>// Step 1.) "data" event - start reading POST chunks</pre> |  |  |  |  |  |  |  |  |
| 010 | request.on('data', segment => {                                 |  |  |  |  |  |  |  |  |
| 011 | // Push this chunk onto array                                   |  |  |  |  |  |  |  |  |
| 012 | <pre>request.chunks.push(segment);</pre>                        |  |  |  |  |  |  |  |  |
| 013 | <pre>});</pre>                                                  |  |  |  |  |  |  |  |  |
| 014 |                                                                 |  |  |  |  |  |  |  |  |
| 015 | <pre>// Step 2.) "end" event - POST data fully received</pre>   |  |  |  |  |  |  |  |  |
| 016 | request.on('end', () => {                                       |  |  |  |  |  |  |  |  |
| 017 |                                                                 |  |  |  |  |  |  |  |  |
| 018 | request; // request object                                      |  |  |  |  |  |  |  |  |
| 019 | response; // response object                                    |  |  |  |  |  |  |  |  |
| 020 | request.chunks; // all POST data chunks                         |  |  |  |  |  |  |  |  |
| 021 | json( request.chunks ); // convert chunks to JSON               |  |  |  |  |  |  |  |  |
| 022 |                                                                 |  |  |  |  |  |  |  |  |
| 023 | <pre>// Step 3.) Identify API endpoint</pre>                    |  |  |  |  |  |  |  |  |
| 024 | <pre>// a) execute endpoint action function</pre>               |  |  |  |  |  |  |  |  |
| 025 | <pre>// b) return result back to browser</pre>                  |  |  |  |  |  |  |  |  |
| 026 | <pre>});</pre>                                                  |  |  |  |  |  |  |  |  |
| 027 | }                                                               |  |  |  |  |  |  |  |  |
| 028 | }                                                               |  |  |  |  |  |  |  |  |
| 029 | }                                                               |  |  |  |  |  |  |  |  |

Going from here we can finish building out the entire round-trip pattern.

(See next page.)

Knowing everything we do now, let's upgrade our API class by adding support for one endpoint to enable User Registration. This endpoint triggers the function we wrote earlier: **action\_user\_register** 

```
001 class API {
      constructor() { }
002
      // Identify and execute an API endpoint request
003
      static exec( request, response ) {
004
        console.log("API.exec(), parts = ", API.parts);
005
        if (request.method == 'POST') {
006
          request.url[0] == "/" ? request.url =
007
          request.url.substring(1, request.url.length) : null;
008
009
          request.parts = request.url.split("/");
010
          request.chunks = [];
          // Start reading POST data chunks
011
          request.on('data', segment => {
012
            // 413 = "Request Entity Too Large"
013
            if (segment.length > 1e6)
014
              let type = {'Content-Type': 'text/plain'};
015
016
              response.writeHead(413, type).end();
017
            else
018
              request.chunks.push(segment);
019
          });
020
          // POST data fully received
          request.on('end', () => {
021
            API.parts = request.parts;
022
            // Register (create) user
023
            if (identify("user", "register"))
024
              action_register_user(request, json(request.chunks))
025
              // Return result back to the browser
026
027
              .then(content => respond(response, content));
028
          });
029
        }
      }
030
031
      static catchAPIrequest(request) {
        request[0] == "/" ? request =
032
        request.substring(1, request.length) : null;
033
        if (request.constructor === String)
034
          if (request.split("/")[0] == "api") {
035
            API.parts = request.split("/");
036
037
            return true;
038
          }
039
        return false;
040
      }
```

POST data is not available until request produces "end" event. This is where we put the chunks together into actual JSON object using the **json** helper function.

To add support for more endpoints just follow the same pattern. Place them inside **request.on('end')**'s callback which ensures POST data finished streaming:

```
001
    // Finish reading POST data chunks
002
   request.on('end', () => {
003
004
      API.parts = request.parts;
005
006
      if (identify("user", "register")) // Register (create) user
        action_register_user( request, json( request.chunks ) )
007
008
        .then( content => respond(response, content) );
009
      if (identify("user", "login")) // Log in
010
011
        action_login( request, json( request.chunks ) )
012
        .then( content => respond(response, content) );
013
014
      if (identify("user", "logout")) // Log out
015
        action_logout( request, json( request.chunks ) )
016
        .then( content => respond(response, content) );
017
018
      if (identify("user", "delete")) // Delete user
019
        action_delete_user( request, json( request.chunks ) )
        .then( content => respond(response, content) );
020
021
022
      if (identify("user", "get")) // Get user data
        action_get_user( request, json( request.chunks ) )
023
        .then( content => respond(response, content) );
024
025
      if (identify("user", "update")) // Update user
026
027
        action_update_user( request, json( request.chunks ) )
        .then( content => respond(response, content) );
028
029
      if (identify("session", "create")) // Create session
030
        action_create_session( request, json( request.chunks ) )
031
032
        .then( content => respond(response, content) );
033
      if (identify("user", "authenticate")) // Authenticate user
034
035
        action_authenticate_user( request, json( request.chunks )
        .then( content => respond(response, content) );
036
037 });
```

The **request** and **response** objects come all the way from initial call to **http.createServer(function(request, response)...** in **index.js**.

# 6.9 Complete Source Code

To see the complete source code of the Node server we've built so far, you can fork it from the public GitHub repository for this book:

#### https://github.com/javascriptteacher/node

**Note:** Before running this app on your localhost (cmd > node index.js) make sure you already have a running MySQL server with user table in it and you included MySQL credentials (IP, username, password and database name) in **api.js** 

**Note:** This is not a complete application, but it has enough scaffold code to get you started fast. User API is essential to most web applications. The rest of endpoints will depend on your app.

Note: You should replace md5 with sha3 if you need to ramp up security for your user passwords. Use npm install sha3 to install the SHA3 module which also includes Keccak.

After running node index.js you should see index.html at http://localhost:3000

| S Node API Endpoint Server × +                        | _ | × |
|-------------------------------------------------------|---|---|
| ← → C ☆ ③ localhost:3000                              |   | * |
| API Tests                                             |   |   |
| update user properties                                |   |   |
| get user where user.id = 1                            |   |   |
| get user where user.id = 100000000                    |   |   |
| verify user (same as click on verify link in email)   |   |   |
| authenticate (check if token exists in session table) |   |   |
| log in as user felix / password (check session)       |   |   |
| tweet as authenticated user                           |   |   |
| like tweet id=1 by user id=1                          |   |   |

Press on the API endpoint test buttons and watch console. You can integrate these API calls into your front-end UI.

#### How To Run The Server

Import GitHub files into your project or copy them into one folder.

Navigate to that folder from command line.

Enter: **node index.js** and your **index.html** should be accessible via **http://localhost:3000** in your browser.

From here on, it's up to you how you want to build the rest of the front end!

# Chapter 7

# **Building Scallable Applications**

So far we learned how to build an API Node server that uses MySQL to perform storage and the classic CRUD data operations.

MySQL, MariaDB, MongoDB and other similar software might work well in the beginning stages of your application, running on a single server.

You will be able to host under 1K - 10K users (or maybe even more) based on the amount of RAM available, the IO rate of your SSD drive, and how well your server code is optimized. Fine tuning your server and writing code optimized for performance can be magical for **increasing the number of users** that can be served by a single instance of your server.

But once your server's maximum bandwidth is exhausted, it will start coming to a crawl if any more users join and start using your application.

In the olden days, Battle.net running Diablo I and StarCraft I used to work off a **single server** with hundreds of thousands of users connected simultaneously. This is an example of how limited resources encourage efficient code.

It's not uncommon for web applications of today to be real-time. Additional thought and engineering must be applied if you want to build large-scale applications that serve hundreds of thousands or even millions of simultaneous users.

## 7.1 Moving To RAM

No modern real-time application (Twitter, for example) uses SQL databases to serve primary features to their users. The reason is quite simple. When using SQL for everything it means there is a hard drive operation every time someone makes a request! This can be an overkill, because you are outsourcing the slowest part of your system to serve key features of your application.

One solution is to switch to an SSD server. But what if we store all of our data in RAM instead? This way we can avoid touching the hard drive completely.

Of course, the original data will still be stored on the hard drive. The difference is that when you launch your Node server, it will be copied into a JavaScript object.

When client requests a certain resource we can simply serve it directly from that object. It will contain a copy of the data your MySQL database would contain. But your application will become significantly more efficient.

You will still write this object to the hard drive, so it can permanently store the most recent data, but not as frequently as you would with a 100% MySQL setup.

Some databases such as MongoDB also implement similar RAM caching features. But they still may not be optimized for the primary purpose of your application which only you know. Thus missing the chance of taking advantage of the full potential of your server's horsepower.

And just like with anything else, you can either "install a package," or install and configure existing software, or you can learn to write your own code. Without the latter, you may never be able to understand or develop the skill of building an extremely efficient system for serving millions of users.

[ This content is currently WIP ]

## 7.2 Handle Server Clean Up

The server can exit for many reasons. For example, it can time out based on default timeout value provided in server settings.

There are a few cases in which your server might exit, either spontaneously as a

response to an exception, or when Ctrl + C combo is detected.

You might want to do some code clean up when that happens:

```
001 // Server process exit
002 process.on('exit', function () {
        database.connection.end();
003
        console.log('process.exit');
004
005 });
006
007 // SIGINT happens when user hits Ctrl + C
008 process.on('SIGINT', function () {
        console.log('Ctrl-C...');
009
010
        database.connection.end();
        process.exit(2)
011
012 });
013
014 // Handle uncaught exception
015 process.on('uncaughtException', function(e) {
        console.log(e.stack);
016
        database.connection.end();
017
        process.exit(99);
018
019 });
```

Let's kill database connection every time server exits for any reason.

# 7.3 Master and Stage Servers

After a production cycle or coding sprint marathon the new code must be deployed to the main **production server** so that your customers can take advantage of the new features. This is your main public application server.

You should probably set up a secondary **stage server** where you would deploy the same code. This is important for two reasons: 1] you can show your application to your client, teammates, investors, friends or others who can test the new version of the application *before the public release*, and 2] you can make sure deployment process doesn't break the main production server with new unexpected bugs.

The **stage server** can be used to test integrity of the newly deployed code, without risking the chance of deploying erroneous code directly to master, losing customers

and having a panic attack.

Now you are thinking like a real production engineer!

Both **master** and **stage** are nothing more than two versions of your application running separately in two different locations. So I won't talk about how to set up a stage server – the process is exactly the same. The difference is in where you push your code to. We'll cover deploying from command line and GitHub.

## Index

adding packages, 17 Apache, 2 API, 44, 52, 58 API action function, 52 API class, 27, 58 API endpoint roundtrip, 50 API endpoints, 26 api.js, 43, 58 apt-get update, 30 architecture, 42, 50, 52 auth token, 52 AuthToken, 52 bash.ext, 1 bind-address, 37, 38 building API, 25 client, 42 conecting to database, 40 configuring, 7 CREATE DATABASE database\_name;, 34 'localhost';, 35 CREATEUSER;, 35 CRUD, 39 Ctrl + C, 11

database, 44 endpoint, 52, 58 endpoint roundtrip, 50 executing mysql queries, 44 exit from Node, 11 exit server process, 63 frameworks, 2 grant, 35 grant all privileges, 35 home directory, 14 IDENTIFIED BY 'PassWord', 35 identify(), 53 Installation, 3 installing mysql npm module, 28 installing mysql server, 28 installing mysql server on Ubuntu, 30 installing mysql server on Windows, 29 installing node on Mac. 4 installing on Windows, 5 json(), 54 launching the server, 15

libraries, 2 localhost. 40 Mac. 4 max\_connections, 47 mime. 24 mime types, 24 multiple endpoints, 58 my.cnf, 36 MySQL, 43 mysql -u root -p, 32 mysql API, 44 mysql configuration file, 36, 37 mysgl connection, 44 mysql grant, 35 mysql grant all privileges, 35 MySQL promise, 52 MySQL query, 44 mysql query, 44 mysql remote access, 36 mysgl table example, 41 mysql user password, 35 MySQL user table, 41 mysql user table, 41 MySQL Workbench, 40 mysqld.cnf, 37 nano control-O, 38 nano control-W, 37 nano search, 37 node index.js, 15 on Mac, 4 on Windows. 5 PHP, 2 POST, 55, 56 process object, 16

promise, 52 remote access, 36 request, 58 require mysql, 44 resolve(), 52 respond(), 54 response, 58 run from any directory, 9 running a .js file from node, 14 running applications, 13 running server continuously, 19 running the server, 15 saving mysql .cnf file, 38 SELECT user FROM mysgl.user, 34 Sequel Pro, 40 server, 42 server architecture, 50 server exit events. 63 serving files, 22, 42 set up mysql server, 29 setting mysql user password, 35 SHOW DATABASES;, 33 SIGINT, 63 sudo apt-get install mysql-server, 30 sudo apt-get update, 30 sudo ufw allow mysql, 31 systemctl start mysql, 31 table, 40 ufw, 31 ufw allow mysgl, 31 uncomplicated firewall, 31 user, 41 user login, 52 Windows. 5